# บทที่ 7

**แนวทางการบันทึกข้อมูลและตรวจสอบข้อมูลกลุ่มคนพิการและหมอประจำครอบครัว** เรียบเรียงโดย นายดำรงค์ สีระสูงเนิน นายวีระเทพ ทองใส นายเทิดพงษ์ อังคะณี นายประเสริฐ เก็มประโคน และนายณรงค์เดช เจริญศิริ

### 7.1 การบันทึกข้อมูลผู้พิการผ่านโปรแกรม Thai COC

| 1. เข้า <u>https://www.thaicarecloud.org/</u>              |                                                               |
|------------------------------------------------------------|---------------------------------------------------------------|
| Thai Care Cloud X                                          | Demrong – 🗗 🗙                                                 |
| ← → C ③ h 1 / www.thaicarecloud.org                        | 2 3 3                                                         |
| 🛞 hai Care Cloud 💧 🎯                                       | <b>หน้าหลัก</b> งานวิจัย สมัครสมาชิก เข้าสู่ระบบ              |
| สมัครสมาชิก 🕼 เข้าสู่การทำงาน 🕍 รายงาน                     |                                                               |
|                                                            | หน้าแรก เกี่ยวกับเรา คณะทำงาน คู่มือการใช้งาน เอกสารดาวน์โหลด |
| าง<br>เขา<br>เขา<br>เขา<br>เขา<br>เขา<br>เขา<br>เขา<br>เขา | <b>0</b><br>d                                                 |
|                                                            |                                                               |

กรณียังไม่สมัครสมาชิก กรอกราละเอียดให้ครบตามภาพ

| เลขบัตร                 | 5311400028211                                                                                       |
|-------------------------|----------------------------------------------------------------------------------------------------|
| ประชาชน                 | ใช้เลข 13 หลักเป็น Username ในการเข้าใช้งาน ท่านสามารถเปลี่ยน Username ได้<br>จากการ Login ครั้งแรก |
| รหัสผ่าน                | *เป็นอักษรภาษาอังกฤษหรือตัวเลขเท่านั้น โดยต้องไม่มีช่องว่าง                                         |
| สำ <mark>นำหน้</mark> า | นาย                                                                                                 |
| ชื่อ                    |                                                                                                    |
| นามสกุล                 |                                                                                                    |
| เพศ                     | 💿 ชาย<br>💿 หญิง                                                                                     |
| วีเพล์                  |                                                                                                    |

|                 | เลือกบทบาท (สามารถเลือกได้มากกว่าหนึ่งบทบาท)                                                                            |
|-----------------|----------------------------------------------------------------------------------------------------|
|                 | 🐨 ไร้บบริการหรือบุคคลทั่วไป                                                                                             |
|                 | 🔲 อาสาสมัคร                                                                                                    |
|                 | 🔲 นุคลากร                                                                                                    |
| ประเภท          | ผน่วยงานบริการสุขภาพ                                                                                                    |
|                 | 💿 ถ้านยา                                                                                                    |
|                 | ๑ หน่วยงานอื่นๆ                                                                                                    |
| เลือกหน่วย      |                                                                                                    |
| งาน             |                                                                                                    |
|                 | กรุณาดันด้วยเลขห้าหลัก หรือส่วนหนึ่งของชื่อแล้วคลิกเลือกรายการที่ปรากฏ หากไม่คลิกเลือกจะถือว่า<br>รับบระเวิณแต่นนารจับป |
|                 | נועע אינענעע אינענעע אינענעע אינענעע אינענעע אינענעע אינענעע אינענעע                                                    |
|                 |                                                                                                    |
| อัพโหลดเอกสารสำ | ศัญ <sup>∗</sup> สำคัญมาก หากใม่มีท่านจะใม่สามารถใช้งานใด้                                                              |
|                 | ดาวน์โหลดเอกสารรักษาความลับ เพื่อให้ผู้บริหารอนุมัติ Download                                                           |
| Enroll key      | กรอกถ้ามี                                                                                                    |
| ส่าเนาบัตรประช  | าชน (สำหรับสมาชิดทุกประเภท โดยถ่ายภาพสำเนาบัตรประชาชนที่มีรหัส 13 หลัก ชัดเจนพร้อม                                      |
| Choose File     | มงสายเว่นรับรองสาเนาถูกต่อง)<br>g file chosen                                                                           |
|                 |                                                                                                    |
| เอกสารรักษาคว้า | <b>มลับ</b> (สำหรับผู้ดูแลระบบเท่านัน)                                                                                  |

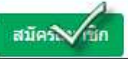

Choose File No file chosen

 เข้าสู่การทำงาน Login Username และ Password ที่ได้รับอนุมัติจาก Admin แล้ว หากให้เครื่อง ของเราจำค่า Login ให้ติ๊ก ✓ Remember Me และคลิก Login

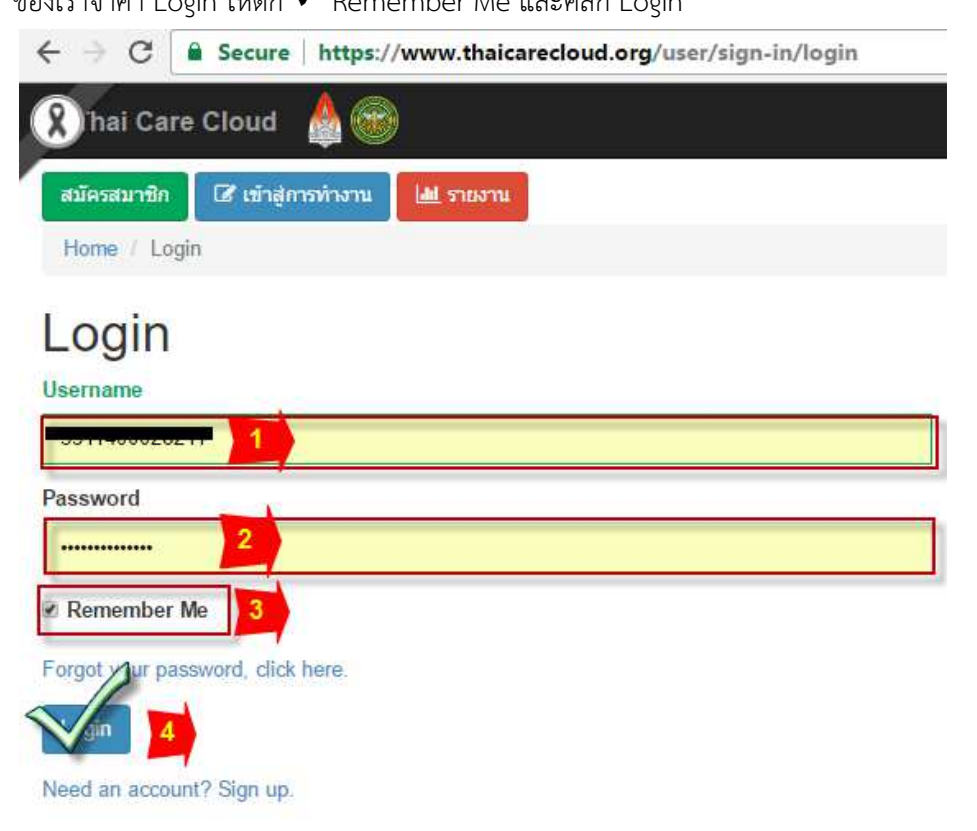

- 4. หน้าต่าง Thai Care Cloud
  - 4.1 เลือกเมนู Modules
  - 4.2 หากยังไม่มีปุ่ม Thai COC ให้คลิกนำเข้า ที่ My Modules

4.3 เข้าใช้งานโปรแกรม Thai COC

| http://                  | ps://backe                               | nd.thaica: ×                                                                                                    |                                          |                                                                       |                                                                                                    | 9 = 4                      |                 |                  |              | Damrong              | - 0     | > |
|--------------------------|------------------------------------------|----------------------------------------------------------------------------------------------------|------------------------------------------|-----------------------------------------------------------------------|----------------------------------------------------------------------------------------------------|----------------------------|-----------------|------------------|--------------|----------------------|---------|---|
| $\leftarrow \rightarrow$ | G                                        | Secure   https://backenc                                                                                              | .thaicarecloud.o                         | org/tccbots/my-mod                                                    | ule                                                                                                    |                            | 1               |                  |              |                      | ☆ ©     |   |
| 🕷 Tha                    | ai Care                                  | Cloud 🛛 🖉 🕐 He                                                                                                    |                                          |                                                                       | 🏛 หน้าหลัก                                                                                                    | 🖻 งา                       | 🕼 บันทึกข้อมูล  | 🎟 จัดการข้อมูล 👻 | 🖹 รายงาน 👻   | 😋 ตั้งค่า -          |         |   |
|                          |                                          |                                                                                                    |                                          |                                                                       |                                                                                                    | 2                          |                 |                  |              |                      |         |   |
| Му                       | Modules                                  | Assigned Modules                                                                                                    | Public Module                            | 5                                                                     |                                                                                                    |                            |                 |                  |              |                      |         |   |
| 2 M                      | у Мос                                    | dules + นาเข้าจาก Publi                                                                                               | c Modules                                |                                                                       |                                                                                                    |                            |                 |                  |              |                      |         |   |
| 3 0<br>Tha               | fial<br>POC<br>struce 18099<br>al COC 3  | ]                                                                                                    |                                          |                                                                       |                                                                                                    |                            |                 |                  |              |                      |         |   |
| Sy                       | ystem                                    | Modules                                                                                                    |                                          |                                                                       |                                                                                                    |                            |                 |                  |              |                      |         |   |
| Ez                       | EForm (1                                 | EzM                                                                                                    | vodule 3                                 | EzRepo                                                                | The second second secon | EZ Tree                    | Level M         | lanage Ø         |              |                      |         |   |
|                          | Monitor<br>5. f                          | <b>้</b><br>ารณีเพิ่มข้อมูล                                                                                           | อา<br>ละ<br>พี่พิการร                    | ายใหม่ในโร                                                            | ปรแกรม                                                                                                    |                            |                 |                  |              |                      |         |   |
| _                        | Į.                                       | 5.1 เข้าเมน V                                                                                                    | Vorkben                                  | nch                                                                   |                                                                                                    |                            |                 |                  |              |                      |         |   |
|                          |                                          | า เพิ่มข้างเร                                                                                                    |                                          | 0001                                                                  |                                                                                                    |                            |                 |                  |              |                      |         |   |
|                          |                                          | D'S เฟทูกถู่ที่ย                                                                                                    |                                          | 0001                                                                  | 5                                                                                                    |                            |                 |                  |              | Damrono              | -       |   |
| ← →                      | C :                                      | Secure https://backend                                                                                                | .thaicarecloud.o                         | rg/inv/inv-person/ir                                                  | dex?module=46                                                                                                    | <b>3</b> • •               |                 |                  |              | countrate)           | ☆ ۞     |   |
| 希 Tha                    | ai Care                                  | Cloud 📧 🔘 🔍 He                                                                                                    | P                                        |                                                                       | 🏛 หน้าหลัก                                                                                                    | 🛢 งานวิจัย 🔳 Module        | 🕼 บันทึกข้อมูล  | 🎟 จัดการข้อมูล 👻 | 🖹 รายงาน 👻   | <b>0</b> 2 ตั้งค่า - |         |   |
| Thai                     | coc                                      |                                                                                                    |                                          |                                                                       |                                                                                                    |                            |                 |                  |              | Home                 | Thai CO | с |
| Das<br>ช่วย              | shbo <mark>1</mark><br>มเหลือ            | Workbench Repo                                                                                                    | rt สถานะการส                             | ส่ง Refer สถานะก                                                      | ารรับ Refer Dast                                                                                                    | bord COC รายงาน COC        | C ∽ ย็ม-คืนอุป⊧ | กรณ์ รายงาน พอ   | .สว. เอกสารด | าวน์โหลด             |         |   |
| 1                        | 1 a                                      | งงทะเบียนใน COC01 : แร<br>เงทะเบียนเพิ่ม ╋ จาก cocc                                                                   | บบสิ่งต่อการดูแล<br>1 : แบบส่งต่อการดูแล | ผู้ป่วยต่อเนื่องที่บ้าน<br>ผู้ป่วยต่อเนื่องที่บ้าน                    | แล้ว 36 รายการ                                                                                                    |                            |                 |                  |              |                      |         |   |
|                          |                                          |                                                                                                    |                                          |                                                                       |                                                                                                    |                            |                 |                  |              |                      |         |   |
|                          | 2 a                                      | เลุ่มที่ลงทะเบียนใน COC(<br>ัดการข้อมูล 🕇 สร้างใบกำกับง                                                               | 01 : แบบส่งต่อกา<br>วน แสดงทั้งหมด       | ารดูแลผู้ป่วยต่อเนื่อง <sup>ะ</sup><br>ง • <mark>/</mark> จัดการใบกำก | ที่บ้าน ซึ่งมีจำนวน 3<br>ขงาน 🖨 พิมพ์ใบสากับ                                                                                                    | 6 รายการ<br>Jonu 💆 export  |                 |                  |              |                      |         |   |
|                          |                                          |                                                                                                    |                                          |                                                                       |                                                                                                    |                            |                 |                  |              |                      |         |   |
| จำนวน                    | นที่เลือก <mark>0</mark>                 | ) เพื่อ 🕂 เพิ่มเป้าหมายที่เลือกล                                                                                      | งเนเมศาคมจาน                             |                                                                       |                                                                                                    |                            |                 |                  |              |                      |         |   |
| จำนวน<br>Showi           | นที่เลือค 0<br>ing 1 <b>-20</b> c<br>1 2 | ) เพื่อ + เพิ่มเป้าหมายทีเลือกล<br>of <b>45</b> items,<br>3 »                                                         | จเนเมหาหมุราน                            |                                                                       |                                                                                                    |                            |                 |                  |              |                      |         |   |
| จำนวน<br>Showi           | นที่เลือก 0<br>ing 1-20 c<br>1 2<br>#    | <ul> <li>เพื่อ + เพิ่มเป้าหมายที่เลือกส</li> <li>3 »</li> <li>รหัสประจำตัวประชาชน</li> </ul>                          | ชื่อ                                     | นามสกุล วัก                                                           | แที่บันทึกข้อมูล COC                                                                                                    | 01 รายชื่อผู้ป่วยไม่จำเพาะ | โรค แบบส่งต่อ   | ผู้สูงอายุ       | จิตเวช       | Stroke               | 6       |   |
| จำนวม<br>Showin          | นที่เลือก 0<br>ing 1-20 c<br>1 2<br>#    | <ul> <li>เพื่อ + เพื่มเป้าหมายที่เลือกส</li> <li>of 45 items.</li> <li>3 &gt;</li> <li>รมัสประจำดัวประชาชน</li> </ul> | ชื่อ                                     | นามสกุล วัก                                                           | เที่บันทึกข้อมูล COC                                                                                                    | 01 รายชื่อผู้ป่วยใม่จำเพาะ | โรค แบบสิ่งต่อ  | ผู้สูงอายุ       | จิตเวช       | Stroke               |         |   |

6. เข้าบัญชี 1 HOSxP PCU ค้นหาผู้พิการ เพื่อนำข้อมูลพื้นฐาน มาบันทึกในโปรแกรม Thai COC

| Recount1PersonDetailForm                                                                                     |                                                         | - 🗆 X                      |
|----------------------------------------------------------------------------------------------------|---------------------------------------------------------|----------------------------|
| ข้อมูลบุคคล <mark>7105</mark> 102 หมู่ 2 ด.หนองชัยศรี อ.หนองหงส์ จ.บุรีรัมย์                                 | 🎡 นำข้อมูลมาจาก patient                                 | 🏠 แก้ไขบ้าน 🥥 ย้ายบ้าน     |
| คำนำหน้า นาย ✓ ชื่อ                                                                                          | 16                                                      |                            |
| เลขที่บัตรประจำตัวประธาชน 133 <b>ธรรรรร</b> SG วันเกิด 26/4/2543 √ หมู่เลือด ไม่ฯ                            | nsr - RH -                                              |                            |
| เพศ ชาย 🗸 สถานภาพสมรส โลต 🗸 การศึกษา ประถมศึกษา                                                              |                                                         |                            |
| สัญชาติ ไทย √ เชื้อชาติ ไทย √ ศาสนา พุทธ √ อาชีพ นักเรียน นักคึกษาแม่บ้าน (ไม่                               | ได้ทำงาน) 🗸                                             |                            |
| 🗹 มีทะเบียนบ้าน 1-มีชื่อในทะเบียนบ้าน และอยู่อาศัยจริง 🗸 ครอบครัวที่ 🗸 ทำแหน่ง ผู้อยู่อาศัย                  |                                                         |                            |
| บิคา คิ้น มารดา คิ้น คู่สมรส                                                                                 | ค้น                                                     |                            |
|                                                                                                    |                                                         | 🥥 ເດັ້ນຽນ                  |
| สิทธิการรักษา ซู้พิการ/ทุพพลภาพ - NHSO วันเริ่มใช้ 17/12/2550 - 🗹 Patien                                     | it Link                                                 | <sub>รูป</sub> Fingerprint |
| เลขที่ลิทธิ์ ท7450131349 วันหมดอายุ 🗸 HN 00066                                                               | 832                                                     |                            |
| สถานพยาบาลหลัก 10908:โรงพยาบาลชุมชน โรงพยาบาลหน 🗸 สถานพยาบาลรอง 🛛 03040:โรงพยาบาลส่งเสริมสุขภ                | าพค้าบล ร์ 🗸 ชนิดบุคคล                                  |                            |
| สถานะปัจจุบัน ยิ่งอาจียอยู่ -> วันที่ย้ายเข้า 28/8/2552 -> วันที่จำหน่าย                                     |                                                         | DWEMB                      |
| โทรศัพท์ บ้าน มือถือ เบอร์โทรศัพท์ ที่ทำงาน                                                                  | ที่ทำงาน                                                |                            |
|                                                                                                    |                                                         |                            |
| โรคประจำตัว การเป็นสมาชิกของกลุ่มในชุมชน พฤติกรรมสุขภาพ ด้าแหน่งในชุมชน กลุ่ม/ชมรม เครือญาติ ความพิกา<br>* * | <sup>15</sup> ที่อยู่นอกเขต รูปอื่นๆ ของบุคคล การคัดกรอ | 3                          |
| ขอมูลสุพการ                                                                                                  |                                                         |                            |
| ∐เป็นผู้พิการ วันที่ขึ้นทะเบียนผู้พิการ (พม.)  27/7/2550 √ วันที่ได้รับเอกสารรับรองความพิการ  27/7/          | 2550 🗸 หมายเหตุ                                         |                            |
| เลขที่ผู้พิการ สถานะการประสานส่งท่อเพื่อรับการพื้นฟู ด้านการศึกษา                                            | 🗸 การรับอุปกรณ์                                         |                            |
| ลำดับ ความพิการ สำเหตุ                                                                                       | ICD10 ลักษณะความพิการ                                   | อวัยวะ                     |
| <ul> <li>1 พิการทางกาฆรัยนรู้</li> <li>6/6/2550 ความพิกาฆต่กำเนิด</li> </ul>                                 | การเรียนรู้                                             |                            |
|                                                                                                    |                                                         | >                          |
|                                                                                                    |                                                         |                            |

7. จากข้อ 5.2 ให้ Copy เลข 13 หลัก จากข้อ 6 มาวางในหน้าต่าง เลือกเป้าหมาย แล้วกด Enter

| , | COC01 : แบบส่งต่อการดูแลผู้ป่วยต่อเนื่องที่บ้าน                               | × |
|---|-------------------------------------------------------------------------------|---|
|   | เดือกเป้าหมาย                                                                 |   |
|   | สามารถคันได้จากรายการดังนี้ HOSPCODE, PID, ชื่อ, นามสกุล, รหัสประจำดัวประชาชน |   |
|   | 1000001000010                                                                 | ٩ |
|   | เพิ่มข้อมูลใหม่สำหรับ "1330901365578" ในหน่วยงานของท่าน                       |   |

8. ยืนยันการเพิ่มข้อมูล หากต้องการค้นหาข้อมูลจาก TDC ให้ศึกษาเพิ่มเติมจาก Admin

| 🕇 ยืนยันการเพิ่มข้อมูล                                                                                                    | ×                    |
|----------------------------------------------------------------------------------------------------|----------------------|
| ยืนยันการเพิ่มข้อมูลใหม่สำหรับ " <b>แรงของของราย</b> "<br>เข้าสู่หน่วยงาน 03040 : โรงพยาบาลส่งเสริมสุขภาพดำบลบ้านกระเบื้องน้อย ดำบลหนองชัยศรี |                      |
|                                                                                                    | Q ค้นหาข้อมูลจาก TDC |
|                                                                                                    | PID X ยกเลิก         |

9. เริ่มบันทึกข้อมูลโดยเอาข้อมูลมาจากบัญชี 1 จากโปรแกรม HOSxP PCU โดยลงข้อมูลให้ได้มากที่สุด และกดปุ่ม Save Draft

- 176 –

| กเปาหมาย                                                                                                    |                                 |                                                                                                    |       |
|----------------------------------------------------------------------------------------------------|---------------------------------|----------------------------------------------------------------------------------------------------|-------|
| ข็มข้อมูลใหม่สำหรับ "1330901365578" ในหน่วยงานา                                                                                        | มองท่าน                         |                                                                                                    |       |
| ไอร์มเป้าหมาย (รายชื่อผู้ป่วย (Global component))                                                                                      | ฟอร์มบันทึก (COC01 : แบบส่งต่อก | ารดูแลผู้ป่วยต่อเนื่องที่บ้าน)                                                                               |       |
|                                                                                                    |                                 |                                                                                                    | E     |
| IOSPCODE                                                                                                    |                                 | PID                                                                                                    |       |
| 03040                                                                                                    |                                 | 00050                                                                                                    |       |
|                                                                                                    |                                 |                                                                                                    |       |
| น้ฮประจำด้วประชาชน                                                                                                    |                                 | HN                                                                                                    |       |
| 1330901365578                                                                                                    |                                 |                                                                                                    |       |
| ำนำหน้า ชื่อ                                                                                                    |                                 | นามสกอ เพศ                                                                                                   |       |
| นาย × • กิเ                                                                                                    | เติศักดิ์                       | ศรีวรรณะ                                                                                                    |       |
| ันเดือนปีเติด                                                                                                    | 278                             | - โดยสาร์การสารการสารการสารการสารการสารการสารการสารการสารการสารการสารการสารการสารการสารการสารการสารการสารการ |       |
| 26/04/2543                                                                                                    | 17                              | THE REPORT OF THE OWNER                                                                                      |       |
| ะมางแองโพรสัมเห็บ้าม                                                                                                    | ແມ່ງຄົ້າແຄ້ດດໍ່ວ່າ 1            | ເພດຄົ້ນຮູກັດດ່າ 1                                                                                            |       |
|                                                                                                    |                                 | TIL STATEMENT T                                                                                              |       |
| นวร์โพรติอต่อ ?                                                                                                    | ม้านเอาเพื                      |                                                                                                    |       |
| บอาเทาพพพม 5                                                                                                    | 102                             | 2                                                                                                    |       |
| ະຫຍັງງານ                                                                                                    |                                 |                                                                                                    |       |
| 14JII 188 88181                                                                                                    | 3                               | 101                                                                                                    |       |
| จังหวัด                                                                                                    |                                 |                                                                                                    |       |
| บุรีรัมย์ × • ห                                                                                                    | แองหงส์ × 🔻                     | หนองขัยศรี × *                                                                                               |       |
| สหัสไปรษณีย์                                                                                                    |                                 |                                                                                                    |       |
| 31240                                                                                                    |                                 |                                                                                                    |       |
|                                                                                                    |                                 |                                                                                                    |       |
|                                                                                                    |                                 | Save Draft Submit Delete                                                                                     | Reset |
| 10. บันทึกข้อมูลให้ครบ แล                                                                                                    | ะประเภทผู้ป่วย ผู้พิก           | าร อย่าลืมกด Save Draft                                                                                      |       |
| ບ<br>ແລະເຊິ່ງ (aligned to aligned)                                                                                                    |                                 |                                                                                                    |       |
| OC01 : แบบสงดอการดูแลผูบวยดอเนองทา                                                                                                    | มาน                             |                                                                                                    |       |
| ¥.                                                                                                    |                                 |                                                                                                    |       |
| กเป้าหมาย                                                                                                    | ของท่าน                         |                                                                                                    |       |
| คเป๋าหมาย<br>พิมข้อมูลใหม่สำหรับ "1330901365578" ในหน่วยงาน:                                                                           |                                 |                                                                                                    |       |
| <b>กเป๋าหมาย</b><br>พื่มข้อมูลใหม่สำหรับ "1330901365578" ในหน่วยงาน<br>ไงอัมเป๋าหมาย (รายชื่อผู้ป๋วย (Global component))               | ฟอร์มบันทึก (COC01 : แบบส่งต่อก | ารดูแลผู้ป่วยต่อเนื่องที่บ้าน)                                                                               |       |
| กเป้าหมาย<br>ทีมข้อมูลใหม่สำหรับ "1330901365578" ในหน่วยงาน:<br>4อร์มเป้าหมาย (รายชื่อผู้ป่วย (Global component)).                     | ฟอร์มบันทึก (COC01 : แบบส่งต่อก | ารดูแลผู้ป่วยต่อเนื่องที่บ้าน)                                                                               | Г     |
| กเป๋าหมาย<br>พื่มข้อมูลไหม่สำหรับ "1330901365578" ในหน่วยงาน<br>ไอร์มเป้าหมาย (รายชื่อผู้ป่วย (Global component))                      | ฟอร์มบันทึก (COC01 : แบบส่งต่อก | ารดูแลผู้ป่วยต่อเนื่องที่บ้าน)                                                                               | E     |
| กเป้าหมาย<br>ทีมข้อมูลใหม่สำหรับ "1330901365578" ในหน่วยงาน:<br>ใอร์มเป้าหมาย (รายชื่อผู้ป่วย (Global component))<br>HOSPCODE          | ฟอร์มบันทึก (COC01 : แบบส่งต่อก | PID                                                                                                    | E     |
| กเป้าหมาย<br>ที่มข้อมูลไหม่สำหรับ "1330901365578" ในหน่วยงาน<br>ไอร์มเป้าหมาย (รายชื่อผู้ป่วย (Global component))<br>HOSPCODE<br>03040 | ฟอร์มบันทึก (COC01 : แบบส่งต่อก | ารดูแลผู้ป่วยต่อเนื่องที่บ้าน)<br>PID<br>00050                                                               | Ę     |

เลือกรายการ ...

٣

ออผูลง ดารงค์ สีระสูงเนิน × ▼ หน่วยงานที่รับ 03040 : โรงพยาบาลส่งเสริมสุขภาพตำบลบ้านกระเบื้องน้อย ต่าบลหนองขัยศรี ด.หน...× 🔻 บทที่ 7

แนวทางการบันทึกข้อมูลกลุ่มคนพิการและหมอประจำครอบครัว

| เกเป้าหมาย                                                                                                    |                                                                                                    |                                                                                                    |                                                                                                    |
|----------------------------------------------------------------------------------------------------|----------------------------------------------------------------------------------------------------|----------------------------------------------------------------------------------------------------|----------------------------------------------------------------------------------------------------|
| พื่มข้อมูลใหม่สำหรับ "1330901365578" ในห                                                                                                    | น่วยงานของท่าน                                                                                                    |                                                                                                    |                                                                                                    |
| ฟอร์มเป้าหมาย (รายชื่อผู้ป่วย (Global compo                                                                                                    | nent)) ฟอร์มบันทึก (COC01 : แบบส่งต่                                                                                                    | อการดูแลผู้ป่วยต่อเนื้องที่บ้าน)                                                                                                    |                                                                                                    |
|                                                                                                    |                                                                                                    |                                                                                                    |                                                                                                    |
| HOSPCODE                                                                                                    |                                                                                                    | PID                                                                                                    |                                                                                                    |
| 03040                                                                                                    |                                                                                                    | 00050                                                                                                    |                                                                                                    |
| การดูแลผู้ป่วยต่อเนื่องที่บ้าเ                                                                                                    | u                                                                                                    |                                                                                                    |                                                                                                    |
| แผนกที่ส่งข้อมูล                                                                                                    | ชื่อผู้ส่ง                                                                                                    | หน่วยงานที่รับ                                                                                                    |                                                                                                    |
| เลือกรายการ                                                                                                    | ดารงค์ สีระสูงเนิน ×                                                                                                    | <ul> <li>03040 : โรงพยาบาลส่งเสริมสุข</li> </ul>                                                                                                    | ภาพตำบลบ้านกระเบื้องน้อย ตำบลหนองชัยศรี ต.หน×                                                                                                    |
| ข้อมูลทั่วไป                                                                                                    |                                                                                                    |                                                                                                    |                                                                                                    |
| IN                                                                                                    | รหัสประจำตัวประชาชน                                                                                                    | ชื่อ                                                                                                    | นามสกุล                                                                                                    |
|                                                                                                    | 1330901365578                                                                                                    | กิดติศักดิ์                                                                                                    | ศรีวรรณะ                                                                                                    |
| โอยู่<br>                                                                                                    |                                                                                                    |                                                                                                    |                                                                                                    |
| 102 ม.2 หมู่บ้านโนนสูงน้อย ด.หนองชัยศรี                                                                                                    | อ.หนองหงส์ จ.บุรีรัมย์                                                                                                    |                                                                                                    |                                                                                                    |
| วาชีพ<br>                                                                                                    |                                                                                                    |                                                                                                    |                                                                                                    |
| นักเรียน                                                                                                    |                                                                                                    |                                                                                                    |                                                                                                    |
| ไทธิการรักษา<br>● UCF (สิทธิบัตรทอง)                                                                                                    |                                                                                                    | สถานะของผู้ป่วย                                                                                                    |                                                                                                    |
| · · · · · · · · · · · · · · · · · · ·                                                                                                    |                                                                                                    | 🔍 ผู้ป่วยรายใหม่                                                                                                    |                                                                                                    |
| OFC (สิทธิข้าราชการ)                                                                                                    |                                                                                                    | ® ผู้ป่วยรายใหม่<br>◯ ผู้ป่วย Re-admit                                                                                                    |                                                                                                    |
| ) OFC (สิทธิข้าราชการ)<br>) SSS (สิทธิประกันสังคม)                                                                                                    |                                                                                                    | ® ผู้ป่วยรายใหม่<br>© ผู้ป่วย Re-admit                                                                                                    |                                                                                                    |
| 0 OFC (สิทธิข้าราชการ)<br>0 SSS (สิทธิประกันสังคม)<br>0 LGO (สิทธิ อปท)<br>0 SSI (สิทธิ อปท)                                                                                                    |                                                                                                    | ® ผู้ป่วยรายใหม่<br>● ผู้ป่วย Re-admit                                                                                                    |                                                                                                    |
| <ul> <li>OFC (สิทธิบ้าราชการ)</li> <li>SSS (สิทธิประกันสังคม)</li> <li>LGO (สิทธิ อปท)</li> <li>SSI (สิทธิประกันสังคมทุพพลภาพ)</li> <li>อื่นๆ ระบุ</li> </ul>                                                                                                    |                                                                                                    | ® ผู้ป่วยรายใหม่                                                                                                    |                                                                                                    |
| 0 OFC (สิทธิปัวราชการ)<br>0 SSS (สิทธิประกันสังคม)<br>0 LGO (สิทธิ อปท)<br>0 SSI (สิทธิประกันสังคมทุพพลภาพ)<br>0 อึนๆ ระบุ<br>ม้อมูลการรักษา                                                                                                    |                                                                                                    | ® ผู้ป่วยรายใหม่<br>⊚ ผู้ป่วย Re-admit                                                                                                    |                                                                                                    |
| 0 OFC (สิทธิประกันสังคม)                                                                                                    | วันที่จำหน่วย                                                                                                    | ® ผู้ป่วยรายใหม่                                                                                                    | บ้าหนัก (กก.)                                                                                                    |
| OFC (สิทธิข้าราชการ)<br>SSS (สิทธิประกันลังคม)<br>LGO (สิทธิ อปท)<br>SSI (สิทธิประกันลังคมทุพพลกาพ)<br>อื่นๆ ระบุ<br>ม้อมูลการรักษา<br><u>หที่เข้ารับการรักษา</u><br>()                                                                                                    | วันที่จำหน่าย                                                                                                    | ® ผู้ป่วยรายใหม่                                                                                                    | น้ำหนัก (กก.)<br>(กก.)                                                                                                    |
| OFC (สิทธิประกันสังคม)<br>SSS (สิทธิประกันสังคม)<br>DGO (สิทธิ อปท)<br>SSI (สิทธิประกันสังคมทุพพลภาพ)<br>อื่มๆ ระบุ<br>ป้อ มูล การรักษา<br>ป้อ มูล การรักษา<br>                                                                                                    | วันที่จำหน่าย<br><br>BMI                                                                                                    | © ผู้ป่วยรายใหม่                                                                                                    | น้าหนัก (กก.)<br>iiiiiiiiiiiiiiiiiiiiiiiiiiiiiiiiiiii                                                                                                    |
| OFC (สิทธิประกันสังคม) SSS (สิทธิประกันสังคม) LGO (สิทธิประกันสังคมทุพพลภาพ) SSI (สิทธิประกันสังคมทุพพลภาพ) SSI (สิทธิประกันสังคมทุพพลภาพ) ป้อมูลการรักษา บ้อมูลการรักษา                                                                                                    | วันที่จำหน่วย<br>@<br>BMI<br>Pulse                                                                                                    | <ul> <li>ผู้ป่วยรายใหม่</li> <li>ผู้ป่วย Re-admit</li> <li>รับที่ส่งข้อมูล</li> <li>systolic</li> <li>Resparation</li> </ul>                                                                                                    | น้ำหนัก (กก.)<br>diastolic                                                                                                    |
| OFC (สิทธิประกันสังคม) SSS (สิทธิประกันสังคม) CGO (สิทธิประกันสังคมทุพพลภาพ) SSI (สิทธิประกันสังคมทุพพลภาพ) SSI (สิทธิประกันสังคมทุพทุพรามที่ ราย (สิทธิประกันสังคมทุพทุพทุพทุพทุพทุพทุพทุพทุพทุพทุพทุพทุพท                                                                                                    | วันที่จำหน่าย<br>                                                                                                    | <ul> <li>⊎ ผู้ป่วยรายใหม่</li> <li>ผู้ป่วย Re-admit</li> <li>ภับที่ส่งข้อมูล</li> <li>systolic</li> <li>Resparation</li> </ul>                                                                                                    | น้ำหนัก (กก.)<br>diastolic                                                                                                    |
| 0 OFC (สิทธิประกันสังคม)<br>SSS (สิทธิประกันสังคม)<br>LGO (สิทธิ อปท)<br>SSI (สิทธิประกันสังคมทุพพลภาพ)<br>อื่มๆ ระบุ<br>ปัอ มูล การรักษา<br>ปัอ มูล การรักษา<br>ป้อ มูล การรักษา<br>ป้อ มูล การรักษา<br>ป้อ มูล การรักษา<br>โรมสูง (ชม.)<br>Femp                                                                                                    | วันที่จำหน่วย<br>BMI<br>Pulse                                                                                                    | <ul> <li>⊌ ผู้ป่วยรายใหม่</li> <li>ผู้ป่วย Re-admit</li> <li>ภับที่ส่งข้อมูล</li> <li>systolic</li> <li>Resparation</li> <li>อาการผู้ป่วยก่อนกลับบ้าน</li> </ul>                                                                                                    | ม้าหมัก (กก.)                                                                                                    |
| <ul> <li>OFC (สิทธิประกันสังคม)</li> <li>SSS (สิทธิประกันสังคม)</li> <li>LGO (สิทธิ อปท)</li> <li>SSI (สิทธิประกันสังคมทุพพลภาพ)</li> <li>อึมๅ ระบุ</li> <li>ป้อมูลการรักษา</li> <li>น้อมูลการรักษา</li> <li>(มพีเข้ารับการรักษา</li> <li>(มพีเข้ารับการรักษา</li> <li>(มพีเข้ารับการรักษา</li> <li>(มพีเข้ารับการรักษา</li> </ul>                                                                                                    | วันที่จำหน่าย<br>BMI<br>Pulse                                                                                                    | <ul> <li>ผู้ป่วยรายใหม่</li> <li>ผู้ป่วย Re-admit</li> <li>รับที่ส่งข้อมูล</li> <li>systolic</li> <li>Resparation</li> <li>อาการผู้ป่วยก่อนกลับบ้าน</li> <li>*</li> </ul>                                                                                                    | ນ້ຳນນັດ (ຄຄ.)<br>diastolic                                                                                                    |
| <ul> <li>OFC (สิทธิประกับสังคม)</li> <li>SSS (สิทธิประกับสังคม)</li> <li>LGO (สิทธิประกับสังคมทุพพลภาพ)</li> <li>ริมี (สิทธิประกับสังคมทุพพลภาพ)</li> <li>ริมี (สิทธิประกับสังคมทุพพลภาพ)</li> <li>ริมี (สารบุ</li> <li>มัญลูการรักษา</li> <li>เป็นสูง (ชม.)</li> <li>เวนสูง (ชม.)</li> <li>เวนสูง (ชม.)</li> <li>เวนริน (ชม.)</li> <li>เรารินิจฉัย</li> <li>Search for ICD10</li> <li>เรารัสิการแห้ยา</li> <li>เป็ณพ์</li> </ul>                                                                                                    | วับที่จำหน่าย<br>                                                                                                    | <ul> <li>ผู้ป่วยรายใหม่</li> <li>ผู้ป่วย Re-admit</li> <li>ผู้ป่วย Re-admit</li> <li>systolic</li> <li>Resparation</li> <li>อาการผู้ป่วยก่อนกลับบ้าน</li> <li>บาที่ได้รับกลับบ้าน</li> </ul>                                                                                                    | ม้าหมัก (กก.)                                                                                                    |
| <ul> <li>OFC (สิทธิประกันสังคม)</li> <li>SSS (สิทธิประกันสังคม)</li> <li>LGO (สิทธิ อปท)</li> <li>SSI (สิทธิประกันสังคมพุพพลภาพ)</li> <li>อึมๅ ระบุ</li> <li>บ้อมูลการรักษา</li> <li>ข้อมูลการรักษา</li> <li>ข้อมูลการรักษา</li> </ul>                                                                                                    | วับที่จำหน่าย<br>BMI<br>Pulse                                                                                                    | <ul> <li>ผู้ป่วยรายใหม่</li> <li>ผู้ป่วย Re-admit</li> <li>รับที่ส่งข้อมูล</li> <li>รystolic</li> <li>Resparation</li> <li>อาการผู้ป่วยก่อนกลับบ้าน</li> <li>มาที่ใต้รับกลับบ้าน</li> </ul>                                                                                                    | ม้าหนัก (กก.)                                                                                                    |
| OFC (สิทธิปราราชการ)<br>SSS (สิทธิประกันสังคม)<br>LGO (สิทธิประกันสังคมทุพพลกาพ)<br>SSI (สิทธิประกันสังคมทุพพลกาพ)<br>3 มีนๆ ระบุ<br>2 มีมมูล การรักษา<br>2 มัญล การรักษา<br>2 มัญล การรักษา<br>2 มัญล การรักษา<br>2 มัญล (ชม.)<br>                                                                                                    | วันที่จำหน่าย<br>BMI<br>Pulse                                                                                                    | <ul> <li>ผู้ป่วยรายใหม่</li> <li>ผู้ป่วย Re-admit</li> <li>รับที่ส่งข้อมูล</li> <li>systolic</li> <li>Resparation</li> <li>อาการผู้ป่วยก่อนกลับบ้าน</li> <li>ยาพิโด้รับกลับบ้าน</li> </ul>                                                                                                    | ม้าหมัก (กก.)                                                                                                    |
| OFC (สิทธิยัวราชการ)<br>SSS (สิทธิประกันสังคม)<br>LGO (สิทธิ อปท)<br>SSI (สิทธิประกันสังคมทุพพลคาพ)<br>อื่นๆ ระบุ<br>ม้อมูลการรักษา<br>แซ่เข่ารับการรักษา<br>แซ่เข่ารับการรักษา<br>แซ่เข่ารับการรักษา<br>แซ่เข่ารับการรักษา<br>แซ่เข่ารับการรักษา<br>แซ่เข่ารับการรักษา<br>แซ่เข่ารับการรักษา<br>แซ่เข่ารับการรักษา<br>แซ่เข่ารับการรักษา<br>แซ่เข่ารับการรักษา<br>แซ่เข่ารับการรักษา<br>แต่เข่ารับการรักษา<br>แต่เข่ารับการรักษา<br>แต่เข่ารับการรักษา<br>เป็นที่ได้เข้ารับการเช่ายา<br>เป็นที่ได้เข้ารับการเช่ายา<br>เป็นเพื่อ<br>เพชนา ระบุชื่อยา                                                                                                    | วันที่จำหน่าย<br><br>BMI<br>Pulse<br>                                                                                                    | <ul> <li>ผู้ป่วยรายใหม่</li> <li>ผู้ป่วย Re-admit</li> <li>รับที่ส่งข้อมูล</li> <li>systolic</li> <li>Resparation</li> <li>อาการผู้ป่วยก่อนกลับบ้าน</li> <li>ยาที่ได้รับกลับบ้าน</li> </ul>                                                                                                    | ນ້ຳນນັກ (ກກ.)<br>diastolic                                                                                                    |
| <ul> <li>OFC (สิทธิปราชการ)</li> <li>SSS (สิทธิประกันสังคม)</li> <li>LGO (สิทธิประกันสังคม)</li> <li>SSI (สิทธิประกันสังคมพุพพดภาพ)</li> <li>อื่นๆ ระบุ</li> <li>มัอมูลการรักษา</li> <li>มับอมูลการรักษา</li> <li>เหลียร่างการรักษา</li> </ul>                                                                                                    | วับที่จำหน่าย<br>■<br>BMI<br>Puise<br>■<br>■<br>■<br>■<br>■<br>■<br>■<br>■<br>■<br>■<br>■<br>■<br>■                                                                                                    | <ul> <li>ผู้ป่วยรายใหม่</li> <li>ผู้ป่วย Re-admit</li> <li>รับที่ส่งข้อมูล</li> <li>systolic</li> <li>Resparation</li> <li>อาการผู้ป่วยก่อนกลับบ้าน</li> <li>มีหรีได้รับกลับบ้าน</li> <li>มีหรีได้รับกลับบ้าน</li> </ul>                                                                                                    | ม้าหนัก (กก.) diastolic                                                                                                    |
| <ul> <li>OFC (สิทธิประกันสังคม)</li> <li>SSS (สิทธิประกันสังคม)</li> <li>LGO (สิทธิประกันสังคมทุพพลคาพ)</li> <li>SSI (สิทธิประกันสังคมทุพพลคาพ)</li> <li>สัมา ระบุ</li> <li>ม้อมูลการรักษา</li> <li>เท้เข้ารับการรักษา</li> <li>เพทะ</li> <li>ระบุสิตกรณฑ์ยา</li> <li>ารบิเจล์ย</li> <li>Search for ICD10</li> <li>ระมัสิตกรณฑ์ยา</li> <li>ามมีพา</li> <li>เพทยาระบุฮอยา</li> <li>SEE เภทผู้ป่วย</li> <li>ANC</li> <li>เด็ก</li> </ul>                                                                                                    | รับที่จำหน่าย                                                                                                    | <ul> <li>ผู้ป่วยรายใหม่</li> <li>ผู้ป่วยรายใหม่</li> <li>ผู้ป่วย Re-admit</li> </ul>                                                                                                    | <ul> <li>น้าหนัก (กด.)</li> <li>diastolic</li> <li></li> <li></li></ul>                                                |
| OFC (สิทธิประกันสังคม)           SSS (สิทธิประกันสังคม)           LGO (สิทธิ อปท)           SSI (สิทธิประกันสังคมทุพพลภาพ)           อันา ระบุ           ม้อมูลการรักษา           เปล่าร่างการรักษา           เปล่าระบุ           เอาะสุราราง           เอาะสาราราง           เปล่าระบุ           เปล่าระบุ           เอาะสุราราง           เปล่าระบุ           เปล่าระบุ           เปล่าระบุ           เอาะสุราราง           เปล่าระบุ           เปล่าระบุ           เปล่าระบุ           เอาะสุราราง           เปล่าระบุ           เอาะสุราราง           เปล่าระบุ           เอาะสุราราง           เอาะสุราราง           เอาะสุราราง           เอาะสุราราง           เอาะสุราราง           เอาะสุราราง           เอาะสุราราง           เอาะสุราราง           เอาะสุราง           เอาะสุราง           เอาะสุราง           เอาะสุราง           เอาะสุราง           เอาะสุราง           เอาะสุราง           เอาะสุราง           เอาะสุราง           เอาะสุราง | <ul> <li>รับที่จำหน่าย</li> <li>฿MI</li> <li>Pulse</li> <li></li> <li></li></ul> | <ul> <li>ผู้ป่วยรายใหม่</li> <li>ผู้ป่วย Re-admit</li> <li>รับที่ส่งข้อมูล</li> <li>รystolic</li> <li>systolic</li> <li>สาการผู้ป่วยก่อนกลับบ้าน</li> <li>มาที่ใด้รับกลับบ้าน</li> <li>มาที่ใด้รับกลับบ้าน</li> <li>ผู้สูงอายุ</li> <li>ผู้สูงอายุ</li> <li>KD</li> </ul>                                                                                                    | <ul> <li>ม้าหนัก (กก.)</li> <li>elastolle</li> <li>อ</li> <li>อ</li> <li>ם</li> <li>ם</li> <li>ם</li> <li>ם</li> <li>ם&lt;</li></ul> |
| OFC (สิทธิประกันสังคม)         SSS (สิทธิประกันสังคม)         LGO (สิทธิ อปท)         SSI (สิทธิประกันสังคมทุพพลภาพ)         อ้มา ระบุ         ม้อมูลการรักษา         แห้เข้ารับการรักษา         แห้เข้ารับการรักษา         แห้เข้ารับการรักษา         แห้เข้ารับการรักษา         แห้เข้ารับการรักษา         แห้เข้ารับการรักษา         แห้เข้ารับการรักษา         เป็อมูล การรักษา         แห้เข้ารับการรักษา         เป็อมูล (ชม.)         search for ICD10         ระวัติการแพ้นา         ไระเภทหผู้ป่วย         ANC         เล็ก         Stroke         Hemodialysis                                                                                                    | รับที่จำหม่าย<br>■<br>BMI<br>Pulse<br>                                                                                                    | <ul> <li>ผู้ป่วยรายใหม่</li> <li>ผู้ป่วย Re-admit</li> <li>รับที่ส่งข้อมูล</li> <li>รystolic</li> <li>Resparation</li> <li>อาการผู้ป่วยก่อนกลับบ้าน</li> <li>มาที่ได้รับกลับบ้าน</li> <li>มาที่ได้รับกลับบ้าน</li> <li>ผู้สู่งอายุ</li> <li>ผู้สู่งอายุ</li> <li>HT</li> <li>CKD</li> <li>Trauma</li> </ul>                                                                                                    | ม่าหนัก (กก.) diastolic diastolic อิเลรางไเร<br>อิเลรางไร                                                                                                    |
| <ul> <li>OFC (สิทธิปัวราชการ)</li> <li>SSS (สิทธิประกันสังคม)</li> <li>LGO (สิทธิ อปท)</li> <li>SSI (สิทธิประกันสังคมพุพพดภาพ)</li> <li>อันๆ ระบุ</li> <li>มัอ มูลการรักษา</li> <li>แต้เข้ารับการรักษา</li> <li>แต้เข้ารับการรักษา</li> <li>แต้เข้ารับการรักษา</li> <li>เพลง</li> <li>ระวัติการแท้ยา</li> <li>ามสุง (ชม.)</li> <li>ระวัติการแท้ยา</li> <li>ามสัง (ชม.)</li> <li>ระวัติการแท้ยา</li> <li>ามเพีย ระบุช้อยา</li> <li>ได้มาระบุช้อยา</li> <li>ได้ก</li> <li>Stroke</li> <li>Hemodialysis</li> <li>สังยกรรม</li> </ul>                                                                                                    | รับที่¥วหม่าย<br>                                                                                                    | <ul> <li>ผู้ป่วยรายใหม่         <ul> <li>ผู้ป่วย Re-admit</li> </ul> </li> <li>รังรายใหม่</li> <li>รуรtolic</li> <li>systolic</li> <li>annsผู้ป่วยก่อนกลับบ้าน</li> <li>มาพิฟิส์รับกลับบ้าน</li> <li>มาพิฟิส์รับกลับบ้าน</li> <li>ยาพิฟิส์รับกลับบ้าน</li> <li>มาพิฟิส์รับกลับบ้าน</li> <li>มาพิฟิส์รับกลับบ้าน</li> <li>มาพิฟิส์รับกลับบ้าน</li> </ul>                                                                               | ນ້ານນັດ (ຄຄ.) diastolic diastolic c                                                                                                    |
| <ul> <li>OFC (สิทธิปราชาการ)</li> <li>SSS (สิทธิประกันสังคม)</li> <li>LGO (สิทธิ อปท)</li> <li>SSI (สิทธิประกันสังคมทุพพลภาพ)</li> <li>อึ่นๆ ระบุ</li> <li>ปั้อมูลการรักษา</li> <li>นั่นอยู่ (ชม.)</li> <li>เหนือ (ชม.)</li> <li>semp</li> <li>เออออออออออออออออออออออออออออออออออออ</li></ul>                                                                                                    | <ul> <li>รับที่จำหน่าย</li> <li>฿</li> <li>Pulse</li> <li></li> <li></li></ul>   | <ul> <li>ผู้ป่วยรายใหม่         <ul> <li>ผู้ป่วยรายใหม่</li> <li>ผู้ป่วย Re-admit</li> </ul> </li> <li>รับที่ส่งข้อมูล         <ul> <li>รystolic</li> <li>systolic</li> <li>สาการผู้ป่วยก่อนกลับบ้าน</li> <li>อาการผู้ป่วยก่อนกลับบ้าน</li> <li>มาที่ได้รับกลับบ้าน</li> <li>มาที่ได้รับกลับบ้าน</li> <li>ผู้สูงอายุ</li> <li>ผู้สูงอายุ</li> <li>HT</li> <li>CKD</li> <li>Trauma</li> <li>มะเร็ง</li> <li>ENT</li> </ul> </li> </ul> | <ul> <li>ม้าหนัก (กก.)</li> <li>eiastolie</li> <li>eiastolie</li> <li>eiastolie</li> <li>copp</li> <li>copp</li> <li>copp</li> <li>cAPD</li> <li>ศัลยกรรมกระดูก</li> <li>พุพัการ</li> <li>URO</li> </ul>                                                                                                    |

- 177 –

| การจำแนกประเภทผู้ป่วยตามระดับดวาม<br>® กลุ่ม1(ช่วยเหลือตัวเองใต้ทั้งหมด) บ้า<br>ด กลุ่ม3(ช่วยเหลือตัวเองใต้บ้างส่วน)บ้า<br>ด กลุ่ม3(ช่วยเหลือตัวเองใม้ได้เลย)บ้าน<br>Palliative Care<br>ด เสียชีวิตจากโรงพยาบาล<br>เป้าาหมายการดูแล | ารุนแรง<br>เหสีเขียว<br>เหสีเหลือง<br>สีแดง                                             |                                                                                                    |
|----------------------------------------------------------------------------------------------------|-----------------------------------------------------------------------------------------|----------------------------------------------------------------------------------------------------|
| เป้าหมายในการดูแถ<br>□ นักกายภาพบำบัด/ก็จกรรมบำบัด<br>□ เภสัชกร<br>□ นักจิตวิทยา<br>□ นักโภชนาการ<br>□ นักสังคมสงเคราะห์<br>□ แพทย์<br>■ พยาบาล<br>□ แพทย์แผนไทย/ผู้ช่วยแพทย์แผนไทย<br>□ พันดแพทม์/พันดาภิหาล<br>ช้อดวาม            | ผู้ดูแถหลักคือ<br>© บิตา<br>© มารดา<br>© สามี<br>© ภรรยา<br>© บูตร<br>© ฎาติ<br>© อื่นๆ | ปัญหาผู้ป่วยที่ต้องการดูแต<br>● ใม่มี<br>● มี ระบุ                                                                                                    |
| <sub>Upload</sub><br>11. ข้อมูลผู้ป่วยที่ถูก<br>บ้านจะมีสีเขียว                                                                                                    | เพิ่มล่าสุด จะเป็นลำ<br>เหลือง แดง ดำ เพื่อจ                                            | Browse           Submit         Delete         Reset           ดับที่ 1 เสมอ หากต้องการแก้ไขรายการ ให้คลิกที่รูปบ้าน รูป<br>กำแนกตามความระดับความรนแรง ดังนี้ |

- 11.1 สีเขียว กลุ่ม 1 ช่วยเหลือตัวเองได้ทั้งหมด
- 11.2 สีเหลือง กลุ่ม 2 ช่วยเหลือตนเองได้บางส่วน
- 11.3 สีแดง กลุ่ม 3 ช่วยเหลือตัวเองไม่ได้เลย
- 11.4 สีดำ ข้อมูลซ้ำซ้อน

|     | a                     | งทะเบียนเพิ่ม + จาก COCC                               | 1 : แบบสงค่อการดูแล               | ผู้ป่วยต่อเนื่องที่บ้าน           |                                                              |                                  |               |                    |        |        |
|-----|-----------------------|--------------------------------------------------------|-----------------------------------|-----------------------------------|--------------------------------------------------------------|----------------------------------|---------------|--------------------|--------|--------|
|     | 2 a                   | เลุ่มทีลงทะเบียนใน COC(<br>ัดการข้อมูล 🕂 สร้างใบกำกับง | )1 : แบบส่งต่อก<br>าน แสดงทั้งหมด | ารดูแลผู้ป่วยต่อเ<br>เ 🔻 🖍 จัดการ | นื่องที่บ้าน ซึ่งมีจำนวน 37 ร<br>ใบกำกับงาน 🚔 พืมพใบกำกับงาน | ายการ<br>I Zexport               |               |                    |        |        |
| win | g <mark>1-20</mark> c | of 46 items.                                           |                                   |                                   |                                                              |                                  |               |                    |        |        |
|     | 1 2<br>#              | 3 »<br>รหัสประจำด้วประชาชน                             | ชื่อ                              | นามสกุล                           | วันพี่บันทึกข้อมูล COC01                                     | รายชื่อผู้ป่วยไม่จำเพาะโรด       | แบบส่งต่อ     | ผู้สูงอายุ         | จิตเวช | Stroke |
| 1   | 12<br>#               | 3 »<br>รหัสประจำตัวประชาชน                             | ชื่อ                              | นามสกุล                           | วันที่บันทึกข้อมูล COC01                                     | รายชื่อผู้ป่วยไม่จำเพาะโรค       | แบบส่งต่อ     | ผู้สูงอายุ         | จิดเวช | Stroke |
|     | 1 2<br>#<br>1         | 3 »<br>รมัสประจำด้วประชาชน<br>1330901365578            | ชื่อ<br>กิดดิศักดิ์               | <u>นามสกุล</u><br>ศรีวรรณะ        | วันที่บันทึกข้อมูล COC01<br>2 ก.พ. 2660 21:27                | รายชื่อผู้ป่วยใม่จำเพาะโรค<br>() | แบบส่งต่อ<br> | <b>ผู้สูงอา</b> ยุ | จิตเวช | Stroke |

# 12. หากต้องการดูรายงาน ให้เลือกเมนู รายงาน COC >>> รายงานดูแลต่อเนื่องที่บ้าน

| <ul> <li>C Secure https://backend.thaicarecloud.org/inv/inv-person/index?module=46</li> <li>Thai Care Cloud SO (Hep) มิเหน้าหลัก ยิงานวิจัย Module (ริบันที่กข้อมูล เป็งสุการข้อมูล - เอี</li> </ul>                                                                                                    | ∃รายงาน - 🕫 ตั้งคำ -<br>Home  | \$ Q     |
|----------------------------------------------------------------------------------------------------|-------------------------------|----------|
| 👫 Thai Care Cloud 🔳 🕐 และว                                                                                                    | ∄รายงาน - ⊄¢ตั้งค่า -<br>Home |          |
|                                                                                                    | Home                          |          |
| Thai COC                                                                                                    |                               | Thai COC |
| Dashboard         Workbench         Report         สถานะการรับ Refer         Dashbord COC         รายงาน COC ▼         มืม - คืน อุปกรณ์         รายงาน พอ.สว.           ช่วยเหลือ         รายงาน COC ▼         มิม - คืน อุปกรณ์         รายงาน พอ.สว.         รายงาน พอ.สว.           สงทะเบียนใน COC01 : แบบส่งต่อการดูแลผู้ป่วยต่อเนื่องที่บ้าน แล้ว 37         รายการ         รายงานการดูแลต่อเนื่องที่บ้าน ระยะการ(LTC)           สงทะเบียนใน COC01 : แบบส่งต่อการดูแลผู้ป่วยต่อเนื่องที่บ้าน         รายงานการกับสียนแปลง         รายงานการบุลียนแล้อง           กลุ่มที่สงทะเบียนใน COC01 : แบบส่งต่อการดูแลผู้ป่วยต่อเนื่องที่บ้าน         ส่งมีจำนวน         37         รายการ           สถารบ้อมูล         + สางโปกก้อยาน         เสดงทั่งหมด           ส่งมีจำนวน         37         รายการ                                                                                                    | เอกสารคาวม์โหลด               |          |
| จำนวนที่เดือก 0 เพื่อ                                                                                                    |                               |          |
| <ul> <li>นับ 2 5 "</li> <li># รหัสประจำด้วประชาชน ชื่อ นามสกุด วันที่บันทึกข้อมูล COC01 รายชื่อผู้ปัวยไม่จำเพาะโรค แบบส่งต่อ: ผู้สู่งอายุ</li> </ul>                                                                                                    | จิดเวช Stroke                 | J.       |
| 1         1330901365578         ก็ผลิศักลิ์         ศรีวรรณะ         2 ก.พ. 2560 21:27         ()         ()         ()         ()         ()         ()         ()         ()         ()         ()         ()         ()         ()         ()         ()         ()         ()         ()         ()         ()         ()         ()         ()         ()         ()         ()         ()         ()         ()         ()         ()         ()         ()         ()         ()         ()         ()         ()         ()         ()         ()         ()         ()         ()         ()         ()         ()         ()         ()         ()         ()         ()         ()         ()         ()         ()         ()         ()         ()         ()         ()         ()         ()         ()         ()         ()         ()         ()         ()         ()         ()         ()         ()         ()         ()         ()         ()         ()         ()         ()         ()         ()         ()         ()         ()         ()         ()         ()         ()         ()         ()         ()         ()         ()         () |                               |          |

13. คลิกเลทอกช่วงเวลาที่ออกรายงาน และเลือกรายการรายงานตามที่ต้องการ แล้วคลิก ค้นหา

| 希 Thai Care C          | loud 🔤 🛛                                       | ) 💙 Help                                            |        |             |                                                                       | 🏛 หน้าหลัก                 | 🗐 งานวิ     | จัย 🛅 N                          | lodule                                         | 🕼 บันทึกข้อมูล  | 🎟 จัดกา   | เข้อมูล 👻                                                                                            | 🖹 รายงาน 👻          | 📽 ตั้งค่า     | -                 |
|------------------------|------------------------------------------------|-----------------------------------------------------|--------|-------------|-----------------------------------------------------------------------|----------------------------|-------------|----------------------------------|------------------------------------------------|-----------------|-----------|----------------------------------------------------------------------------------------------------|---------------------|---------------|-------------------|
| รายงานการดุ            | แลต่อเนื่อ                                     | เงที่บ้าน                                           |        |             |                                                                       |                            |             |                                  |                                                |                 |           | Home                                                                                                 | e ⇒ Thai COC ⇒      | รายงานการดูแส | งต่อเนื่องที่บ้าง |
| Dashboard<br>ช่วยเหลือ | Workbench                                      | Report                                              | สถานะก | กรส่ง Refer | สถานะการรั                                                            | ົນ Refer ເ                 | Dashbord CC | DC ราย-                          | งาน COC •                                      | ∙ ยืม - คืน อุบ | ไกรณ์ ร   | ายงาน พอ.ส                                                                                           | ร่ว. เอกสารเ        | จาวน์โหลด     |                   |
|                        |                                                |                                                     |        |             |                                                                       | รายงานก                    | ารดูแลต่อ   | เนื่องที่บ้า                     | น                                              | A               |           |                                                                                                    |                     |               |                   |
|                        |                                                |                                                     | [      | 01/10/      | 2016 - 28/0                                                           | 2/2017                     |             |                                  |                                                |                 |           |                                                                                                    |                     |               |                   |
|                        | ្រុកពុំរ<br>េត៍ក<br>Stro<br>Ast<br>ទីត<br>Pall | มหญิงตั้งครร<br>oke<br>hma<br>วช<br>iativeCare<br>I | เค     |             | กลุ่มหญิง<br>DM<br>STEMI<br>Trauma<br>มะเริง<br>Hemodia<br>เลือกทั้งท | มหลังคลอด<br>มIysis<br>หมด |             | សុរ<br>H<br>C<br>សុរ<br>សុរ<br>E | สูงอายุ<br>r<br>KD<br>อยกรรมกระ<br>พิการ<br>NT | ะตูก            |           | <ul> <li>เด็กน้ำ</li> <li>COPD</li> <li>CAPD</li> <li>ศัลยกา</li> <li>วัณโรด</li> <li>URO</li> </ul> | หนักน้อยคลอด<br>วรม | ก่อนกำหนด     |                   |
| 17                     | ส่งเยี่ยม                                      | ດວນຄ                                                | าลับ   |             | กลุ่ม1                                                                |                            |             | กลุ่ม2                           |                                                |                 | กลุ่ม3    |                                                                                                    |                     | กลุ่ม4        |                   |
| 121A *                 | ทั้งหมด                                        | ทั้งหะ                                              | มด     | ส่งเยี่ยม   | ຕອນເ                                                                  | าลับ                       | ส่งเยี่ยม   | ຕອນເ                             | าดับ                                           | ส่งเยี่ยม       | ດວນ       | าลับ                                                                                                 | ส่งเยี่ยม           | ຕອນຄ          | าลับ              |
|                        | (ครั้ง) ↓ิจิ                                   | (ครั้ง) 🕴                                           | (%)≜€  | (ครั้ง) 🥼   | (ครั้ง) 🕴                                                             | (%)↓♦                      | (ครั้ง) 崎   | (ครั้ง) 🕴                        | (%)Ů≩                                          | (ครั้ง) 🥼       | (ครั้ง) 🕴 | (%) ∜∳                                                                                               | (ครั้ง) 崎           | (ครั้ง) 🖗     | (%) ∜≩            |
| กระสัง                 | 91                                             | 79                                                  | 86.81  | 5           | 5                                                                     | 100.00                     | 48          | 39                               | 81.25                                          | 36              | 33        | 91.67                                                                                                | 2                   | 2             | 100.00            |
| ดูเมือง                | 51                                             | 22                                                  | 43.14  | 0           | 0                                                                     | 0.00                       | 37          | 14                               | 37.84                                          | 14              | 8         | 57.14                                                                                                | 0                   | 0             | 0.00              |
| ข่านึ                  | 23                                             | 15                                                  | 65.22  | 2           | 2                                                                     | 100.00                     | 17          | 11                               | 64.71                                          | 4               | 2         | 50.00                                                                                                | 0                   | 0             | 0.00              |
| นางรอง                 | 148                                            | 98                                                  | 66.22  | 11          | 9                                                                     | 81.82                      | 84          | 56                               | 66.67                                          | 45              | 26        | 57.78                                                                                                | 5                   | 4             | 80.00             |
| นาโพธิ์                | 14                                             | 13                                                  | 92.86  | 0           | 0                                                                     | 0.00                       | 6           | 6                                | 100.00                                         | 8               | 7         | 87.50                                                                                                | 0                   | 0             | 0.00              |
| บ้านกรวด               | 8                                              | 8                                                   | 100.00 | 0           | 0                                                                     | 0.00                       | 5           | 5                                | 100.00                                         | 3               | 3         | 100.00                                                                                               | 0                   | 0             | 0.00              |
| บ้านด่าน               | 30                                             | 30                                                  | 100.00 | 4           | 4                                                                     | 100.00                     | 16          | 16                               | 100.00                                         | 10              | 10        | 100.00                                                                                               | 0                   | 0             | 0.00              |
| บ้านใหม่ไชยพจน์        | 20                                             | 7                                                   | 35.00  | 4           | 0                                                                     | 0.00                       | 9           | 3                                | 33.33                                          | 7               | 4         | 57.14                                                                                                | 0                   | 0             | 0.00              |
| ประโคนชัย              | 145                                            | 97                                                  | 66.90  | 1           | 0                                                                     | 0.00                       | 101         | 64                               | 63.37                                          | 42              | 32        | 76.19                                                                                                | 1                   | 1             | 100.00            |
| ปะคำ                   | 93                                             | 82                                                  | 88.17  | 7           | 5                                                                     | 71.43                      | 30          | 22                               | 73.33                                          | 56              | 55        | 98.21                                                                                                | 0                   | 0             | 0.00              |
| พลับพลาชัย             | 97                                             | 33                                                  | 34.02  | 0           | 0                                                                     | 0.00                       | 81          | 29                               | 35.80                                          | 12              | 2         | 16.67                                                                                                | 4                   | 2             | 50.00             |
| พุทไธสง                | 61                                             | 51                                                  | 83.61  | 0           | 0                                                                     | 0.00                       | 42          | 34                               | 80.95                                          | 19              | 17        | 89.47                                                                                                | 0                   | 0             | 0.00              |
| ละหานทราย              | 37                                             | 30                                                  | 81.08  | 1           | 1                                                                     | 100.00                     | 9           | 6                                | 66.67                                          | 23              | 20        | 86.96                                                                                                | 3                   | 3             | 100.00            |
| ลำปลายมาศ              | 103                                            | 27                                                  | 26.21  | 1           | 1                                                                     | 100.00                     | 56          | 5                                | 8.93                                           | 45              | 21        | 46.67                                                                                                | 1                   | 0             | 0.00              |
| สดึก                   | 68                                             | 63                                                  | 92.65  | 1           | 1                                                                     | 100.00                     | 45          | 44                               | 97.78                                          | 22              | 18        | 81.82                                                                                                | 0                   | 0             | 0.00              |
| หนองกี่                | 75                                             | 51                                                  | 68.00  | 13          | 1                                                                     | 7.69                       | 24          | 16                               | 66.67                                          | 38              | 34        | 89.47                                                                                                | 0                   | 0             | 0.00              |
|                        | 20                                             | 12                                                  | 40.00  | 2           | 4                                                                     | F0.00                      | 15          | 4                                | 26.67                                          | 10              | 7         | E2 0E                                                                                                | 0                   | 0             | 0.00              |

|                                                                 |                   |               | ร<br>กลุ่  | ายงานการเ<br>มโรค ผู้พิก | ลูแถต่อเนื่อ<br>าร ช่วงวันห์ | งที่บ้าน ระเ<br>1 <b>2016-10</b> | จับอำเภอ ห<br>1-01 ถึง 20 | เนองหงส์<br>)17-02-28 |        |               |           |        |               |           |      |
|-----------------------------------------------------------------|-------------------|---------------|------------|--------------------------|------------------------------|----------------------------------|---------------------------|-----------------------|--------|---------------|-----------|--------|---------------|-----------|------|
| Copy Excel                                                      |                   |               |            |                          |                              |                                  |                           |                       |        |               |           |        | ค้นหา         |           |      |
| ΙŦ                                                              | ส่ง               |               |            |                          | กลุ่ม1                       |                                  |                           | กลุ่ม2                |        |               | กลุ่ม3    |        |               | กลุ่ม4    |      |
| เขด *                                                           | เยี่ยม<br>ทั้งหมด | ตอบเ<br>ทั้งห | กลบ<br>เมด | ส่ง<br>เยี่ยม            | ດວນ                          | กลับ                             | ส่ง<br>เยี่ยม             | ດວນເ                  | กลับ   | ส่ง<br>เยี่ยม | ດວນ       | กดับ   | ส่ง<br>เยี่ยม | ດອນຄ      | เล้บ |
|                                                                 | (ครั้ง) 🎼         | (ครั้ง) 🖗     | (%)↓€      | (ครั้ง) 🖗                | (ครั้ง) 🖗                    | (%)↓∳                            | (ครั้ง) 🕴                 | (ครั้ง) 🖗             | (%)∜∳  | (ครั้ง) 🕴     | (ครั้ง) 🖗 | (%)∜∳  | (ครั้ง) 🖗     | (ครั้ง) 🖗 | (%)  |
| โรงพยาบาลส่งเสริมสุขภาพตำบลบ้าน<br>กระเบื้องน้อย ตำบลหนองชัยศรี | 10                | 0             | 0.00       | 1                        | 0                            | 0.00                             | 8                         | 0                     | 0.00   | 1             | 0         | 0.00   | 0             | 0         | 0.00 |
| โรงพยาบาลส่งเสริมสุขภาพตำบลบ้าน<br>ขาม ตำบลไทยสามัคคี           | 2                 | 1             | 50.00      | 0                        | 0                            | 0.00                             | 2                         | 1                     | 50.00  | 0             | 0         | 0.00   | 0             | 0         | 0.00 |
| โรงพยาบาลส่งเสริมสุขภาพตำบลบ้าน<br>ปราสาททอง ตำบลเมื่องฝ้าย     | 7                 | 1             | 14.29      | 0                        | 0                            | 0.00                             | 1                         | 0                     | 0.00   | 6             | 1         | 16.67  | 0             | 0         | 0.00 |
| โรงพยาบาลส่งเสริมสุขภาพตำบลบ้าน<br>โนนงิ้ว ตำบลห้วยหิน          | 2                 | 1             | 50.00      | 0                        | 0                            | 0.00                             | 1                         | 0                     | 0.00   | 1             | 1         | 100.00 | 0             | 0         | 0.00 |
| โรงพยาบาลส่งเสริมสุขภาพตำบล<br>บ้านโพซิ์เงิน ตำบลห้วยหิน        | 4                 | 4             | 100.00     | 1                        | 1                            | 100.00                           | 2                         | 2                     | 100.00 | 1             | 1         | 100.00 | 0             | 0         | 0.00 |
| โรงพยาบาลหนองหงส์                                               | 5                 | 5             | 100.00     | 0                        | 0                            | 0.00                             | 1                         | 1                     | 100.00 | 4             | 4         | 100.00 | 0             | 0         | 0.00 |
| รวม                                                             | 30                | 12            | 40.00      | 2                        | 1                            | 50.00                            | 15                        | 4                     | 26.67  | 13            | 7         | 53.85  | 0             | 0         | 0.00 |

# 14. หากต้องการดูข้อมูลรายบุคคลให้คลิกตัวเลขสีฟ้า ของแต่หน่วยบริการ และเลือก ดูฟอร์ม

| COC |                      |                                    |            | Home > Thai C             |
|-----|----------------------|------------------------------------|------------|---------------------------|
|     |                      | รายละเอียดคนไข้ส่งเยี่ยมและตอบกลับ |            |                           |
|     |                      |                                    |            | Showing 1-10 of 10 items. |
|     |                      |                                    |            | Z - Z All                 |
| #   | ชื่อ - สกุล          | เลขประจำดัวประชาชน                 | แบบส่ง     | แบบตอบ                    |
| 1   | ปุญ นานอก            | 3310500603415                      | 🖹 ຫຼາຍລາມ  | ยังไม่ดอบ                 |
| 2   | ต่วง ธุรันไธสง       | 3311400050539                      | 🗈 ຊາທ່ອກົມ | ยังไม่ตอบ                 |
| 3   | อื่ม สงวนหมุ่        | 3311400191507                      | 🖹 ຊາທ່ລວັນ | ยังใม่ตอบ                 |
| 4   | ส่าเร็ง ตามขับธง     | 3311400186261                      | 🗈 ອູທ່ອຣົມ | ถึงใบ่ตอบ                 |
| 5   | วันทา ด้วงบุตรดี     | 3311400187950                      | 🗈 ຊາປລຣົມ  | ยังไม่ตอบ                 |
| 6   | แวน พรแด             | 3311400191655                      | 🖻 ສູາປອວົນ | อัง <b>"เม</b> ตอบ        |
| 7   | อุ่น บุตรดี          | 3311400049344                      | 🖹 ຊາທ່ວຣົມ | ມັດໃນ່ສອນ                 |
| 8   | มุน สารพิษ           | 3311400049221                      | 🖹 ຊາທ່ອວັນ | ยังไม่ตอบ                 |
| 9   | วัน มีอิต            | 3311400193062                      | 🖻 ອຸຟລຣົມ  | ยังไม่ตอบ                 |
| 10  | กิดติศักดิ์ ศรีวรรณะ | 1330901365578                      | 🖹 ຊາທ່ວຣົນ | ยังไม่ตอบ                 |

## 15. แสดงข้อมูลรายบุคคล

|                                   | Care Cloud 🛛 🗷 🕅 🔽 Help                                                                                                    |                                                                                         | 🏛 หน้าหลั        | ก 🥭งานวิจัย             | Module                                 | 🕼 บันทึกข้อมูล                               | 🎟 จัดการข่อมุล 🗸                               | 🖹 รายงาน 🗸                | 🕫 ตั้งค่า                               | -           |
|-----------------------------------|----------------------------------------------------------------------------------------------------|-----------------------------------------------------------------------------------------|------------------|-------------------------|----------------------------------------|----------------------------------------------|------------------------------------------------|---------------------------|-----------------------------------------|-------------|
| ) ขั้น<br>านมีสำ                  | เที่ 1. เดือกฟอร์มเพื่อทำงาน<br>เทธ์ใช้งานฟอร์มทั้งหมด (144) ฟอร์ม [£ิ คลิกทีนี่เพื่อเลือ                                                                                                    | กฟอร์มอ็นๆ]                                                                             |                  |                         |                                        |                                              |                                                | I                         | Q ระบบขอค                               | าปรึกษ      |
| È                                 | ท่านกำลังทำงานกับฟอร์ม : COC01 : แบร                                                                                                    | มส่งต่อการดูแลผู้ป่วยต่อเนื่องที่บ้าน                                                   |                  |                         |                                        |                                              |                                                |                           | ≡ แสดงฟอร์มา                            | ทั้งหมด     |
| G Al (3                           | 39) 🖾 Submitted (0) 🕼 Save draft (37) 💿 New record (2) 🛋 stagas                                                                                                    | 🕯 ແລະອາຊຸຊາຍ (0) 🖬 ຊາຍ (4)                                                              |                  |                         |                                        |                                              |                                                |                           |                                         |             |
| ขั้น                              | มที่ 2. เลือกเป้าหมา <mark>ยเพื่อ</mark> กรอกข้อมูล                                                                                                    |                                                                                         |                  |                         |                                        |                                              |                                                |                           |                                         |             |
| + av                              | งทะเบียนชาวต่างชาติ                                                                                                    |                                                                                         |                  |                         |                                        |                                              |                                                |                           |                                         | 8           |
|                                   |                                                                                                    |                                                                                         |                  |                         |                                        |                                              |                                                |                           |                                         |             |
| 0304                              | 10 00050 กิลลิศักดิ์ ศรีวรรณะ                                                                                                    |                                                                                         |                  |                         |                                        |                                              |                                                |                           |                                         |             |
| 0304<br>ขั้น                      | 0 00050 กิลลัศิลส์ ศรีรรณะ<br>เพื่ 3. ดูแฟ้มข้อมูลทั้งหมดของเป้าหมาย : (                                                                                                    | 13040 00050 กิดติศักดิ์ ศรีวรรณะ                                                        |                  |                         |                                        |                                              |                                                |                           |                                         |             |
| 0304<br>1 ขั้น<br>🖃 ข่อมู         | 0 00050 กิดติศักดิ์ ศรรณะ<br>เพื่ 3. ดูแฟ้มข้อมูล ทั้งหมดของเป้าหมาย : (<br>แตยอะปัวหมายรั้งหมดจากห่อรัมก็เมือก ) เ≣ ข่อมุด EMR ของปัวหม                                                          | 3040 00050 กิดติศักดิ์ ศรีวรรณะ<br>**                                                   |                  |                         |                                        |                                              |                                                |                           |                                         |             |
| 0304<br>1 ขั้น<br>■ ข่อมู         | 0 00050 กิดติศักดิ์ ศรรณะ<br>เพื่ 3. ดูแฟ้มข่อมูลทั้งหมดของเป้าหมาย : (<br>แพละเป้าหนกะทังหมดจากได้บ่าก็เลือก I⊞ ข่อมูล EMR ของป้าหม                                                              | 33040 00050 กิดดิศักดิ์ ศรีวรรณะ<br>"                                                   |                  |                         | ฟอร์มอื่นๆ                             | COC01 : 100                                  | นส่งต่อการตและไป่วย                            | She                       | owing 1-2 of 2                          | 2 ilen      |
| 0304<br>∎ีขั้น<br>■ ร่อม          | 0 00050 กิดติศักดิ์ ศรรณะ<br>เพื่ 3. ดูแฟ้มข้อมูล ทั้งหมดของเป้าหมาย : (<br>เตรองป้าหมายก็จามตรากฟอร์มด์เมือก I≣ ข่อมูล EMR ของป้าหม<br>ข้อเชื่อรื่ม                                              | 3040 00050 กิดติศักดิ์ ศรีวรรณะ<br>ข<br>ลักษณะหลัก                                      | างว่ายงาน        | วันที่แก้               | พ่อรัมอื่นๆ เ<br>ชอ่าสุด               | ີ COC01 : ແນ<br>บันทึกโดย                    | มส่งต่อการดูแลยู่ปีวย<br>สถานะ                 | Sho<br>ต่อเนื่องที่บ้าน * | wing 1-2 of 2                           | 2 ilen      |
| 0304<br>2 ับ<br>1 ข้อมู<br>#<br>1 | 0 00050 กิดติศักดิ์ ศรรรณะ<br>เท็ 3. ดูแฟ้มข้อมูล ทั้งหมดของเป้าหมาย : (<br>และอะเป้าหมายก็จหมดจากฟอร์มก็เมือก โ≣ ข้อมูล EMR ของเป้าหม<br>โ≣ ข้อมูล EMR ของเป้าหม<br>ข้อมูลร่วม<br>Person Profile | 3040 00050 กิดดีศักดิ์ ศรีวรรณะ<br>ข<br>ลักษณะหลัก<br>Register on [2017-02-02 21:18-40] | าล่วยงาน<br>เองร | วันที่แก้<br>02/02/2017 | พ่อรัมอื่นๆ เ<br>หล่าสุด<br>(21:18:40) | <ul> <li>COC01: ແນ<br/>ນັນເກີດໂດຍ</li> </ul> | บส่งต่อการดูแลดู่ป่วย<br>สถานะ<br>๔ New Record | She                       | owing 1-2 of 2<br><br>Action<br>ເຮື⊛/ພາ | 2 ilen<br>A |

16. หากข้อมูลไม่สมบูรณ์ โปรแกรมจะแจ้งให้ทราบ ให้ดำเนินการลงข้อมูลให้ครบ และคลิก Save Draft

|                                                                                                    | A local contractions |                                                                                  |                |                                                                                                    |          |                                                      |
|----------------------------------------------------------------------------------------------------|----------------------|----------------------------------------------------------------------------------|----------------|----------------------------------------------------------------------------------------------------|----------|------------------------------------------------------|
| + เพิ่มข้อมูลไหม่ใน COC01 : แบบ                                                                        | เส่งต่อการดูแลผู้ป่ว | ยต่อเนื่องที่บ้าน                                                                |                |                                                                                                    |          | ๎ © เพิ่มข้อมูลใหม่สำหรับคนถัด                       |
| เป้าหมายที่เลือกคือ                                                                                    |                      |                                                                                  |                |                                                                                                    |          |                                                      |
| 🕑 แก้ไซข้อมูลเดิม                                                                                      |                      |                                                                                  |                |                                                                                                    |          |                                                      |
| COC01 : แบบส่งต่อก                                                                                     | าารดูแลผู้ป่ว        | ยต่อเนื่องที่บ้าน                                                                |                |                                                                                                    |          |                                                      |
| Data Validation                                                                                        |                      |                                                                                  |                |                                                                                                    |          |                                                      |
| กรุณาระบุข้อต่อไปนี้ (ถ้าก<br>ไม่ได้ระบุ วันที่จำหน่าย                                                 | รอกครบแล้ว ใ         | หักดปุ่ม [Save draft] อีกครั้งเพื่อ                                              | อดรวจสอบเงื่อา | บไขใหม่):                                                                                                    |          |                                                      |
| IOSPCODE                                                                                               |                      |                                                                                  |                | PID                                                                                                    |          |                                                      |
|                                                                                                    |                      | 10                                                                               |                |                                                                                                    |          |                                                      |
| ั Backwar<br>ข้อมูลการรักษา                                                                            | rd (                 |                                                                                  | × Cle          | ar 🛛 🗇 Delete                                                                                                    |          |                                                      |
| นที่เข้ารับการรักษา                                                                                    |                      |                                                                                  |                |                                                                                                    |          |                                                      |
| 2017-01-31 22:03:55                                                                                    | 89                   | วันที่จำหน่าย<br>2017.01.31.22:03:57                                             | 66             | วันที่ส่งข้อมูด<br>วงนร.02.02.22.04.02                                                                                                  |          | น้ำหนัก (กก.)<br>รถ                                  |
| 2017-01-31 22:03:55                                                                                    | Ê                    | วั <mark>นที่จำหน่าย</mark><br>2017-01-31 22:03:57                               |                | <b>วันที่ส่งข้อมูล</b><br>2017-02-02 22:04:02                                                                                           |          | น้ำหนัก (กก.)<br>50                                  |
| 2017-01-31 22:03:55<br>วนสูง (ชม.)                                                                     |                      | วัมที่จำหน่าย<br>2017-01-31 22:03:57<br>BMI<br>0.00                              |                | วันที่ส่งข้อมูล<br>2017-02-02 22:04:02<br>systolic<br>100                                                                               | <b>m</b> | น้ำหนัก (กก.)<br>50<br>diastolic<br>70               |
| 2017-01-31 22:03:55<br>มนสูง (ชม.)                                                                     |                      | <del>จัมที่จำหน่าย</del><br>2017-01-31 22:03:57<br>BMI<br>0.00<br>Pulse          |                | <del>วันที่ส่งข้อมูล</del><br>2017-02-02 22:04:02<br>systolic<br>100<br>Resparation                                                     |          | น้ำหนัก (กก.)<br>50<br><b>diastolic</b><br>70        |
| 2017-01-31 22:03:55<br>วนสูง (ชม.)<br>emp<br>37                                                        | ₩                    | วั <mark>มที่จำหน่าย</mark><br>2017-01-31 22:03:57<br>BMI<br>0.00<br>Pulse<br>78 |                | <mark>วันที่ส่งข้อมูล</mark><br>2017-02-02 22:04:02<br>systolic<br>100<br>Resparation<br>20                                             |          | น้ำหนัก (กก.)<br>50<br>diastolic<br>70               |
| 2017-01-31 22:03:55<br><b>วมสูง (ชม.)</b><br>emp<br>37<br>ารวินิจฉัย                                   |                      | <mark>วันที่จำหน่าย</mark><br>2017-01-31 22:03:57<br>BMI<br>0.00<br>Pulse<br>78  | #              | วันที่ส่งข้อมูล<br>2017-02-02 22:04:02<br>systolic<br>100<br>Resparation<br>20<br>อาการผู้ป่วยก่อนกลับบ้าน                              |          | น้ำหนัก (กก.)<br>50<br>diastolic<br>70               |
| 2017-01-31 22:03:55<br>່ານຜູ້ຢູ (21ມ.)<br>emp<br>37<br>ກາງວິນີາຈັມິຍ<br>M219 : Acquired deformity of I | imb, unspecified     | <del>วัมที่จำหน่าย</del><br>2017-01-31 22:03:57<br>BMI<br>0.00<br>Pulse<br>78    | * *            | วั <mark>นที่ส่งข้อมูด</mark><br>2017-02-02 22:04:02<br>systolic<br>100<br>Resparation<br>20<br>อาการผู้ปัวยก่อนกดับบ้าน<br>รู้สึกตัวดี |          | <u>น้ำหนัก (กก.)</u><br>50<br><b>diastolic</b><br>70 |

17. ตรวจเซ็คเมนู สถานการณ์รับ Refer เพื่อทำการรับ Refer คลิก รับ Refer

| nai Car                  | e Cloud 🛛 🔍 Help                                                                                                    |                                                                   | 🏛 หน้าหลั                                                        | ก 🦲 งานวิจัย                                              | 🧧 Module 🕼 บันที่ก                              | 10-90 m 400 131                                                                                                    | រណ៍ម 🔹 🗐 21021                                                                         | ц• мынлин                                                                                     |
|--------------------------|----------------------------------------------------------------------------------------------------|-------------------------------------------------------------------|------------------------------------------------------------------|-----------------------------------------------------------|-------------------------------------------------|----------------------------------------------------------------------------------------------------|----------------------------------------------------------------------------------------|-----------------------------------------------------------------------------------------------|
| นะกา                     | รรับ Refer                                                                                                    |                                                                   |                                                                  |                                                           |                                                 |                                                                                                    | Home >                                                                                 | Thai COC 🕞 ສຄານະ                                                                              |
| ashboard                 | Workbench Report สถานะการส่ง Refer                                                                                                    | สถานะการรับ Refer Da                                              | shbord COC รายงา                                                 | nu COC + fin                                              | I - คืน อุปกรณ์ รายงาน พ                        | อ.สว. เอกสารดา                                                                                                    | วน์โหลด ช่วยเห                                                                         | ลือ                                                                                           |
| บช่วงเวลา                | 8                                                                                                    |                                                                   | ถึง                                                              |                                                           |                                                 |                                                                                                    |                                                                                        |                                                                                               |
| 01/02/25                 | 60                                                                                                    |                                                                   | m 02                                                             | 2/02/2560                                                 |                                                 |                                                                                                    |                                                                                        | 1                                                                                             |
| ถานะการ                  | รับ Refer                                                                                                    |                                                                   |                                                                  |                                                           |                                                 |                                                                                                    |                                                                                        |                                                                                               |
| • ทั้งหมด                | ด ⊚ ยังไม่รับ ⊜ รับแล้ว                                                                                                    |                                                                   |                                                                  |                                                           |                                                 |                                                                                                    |                                                                                        |                                                                                               |
| ระเภทควา                 | ามรุ่มแรง                                                                                                    |                                                                   |                                                                  |                                                           |                                                 |                                                                                                    |                                                                                        |                                                                                               |
| © กลุ่ม1(                | ช่วยเหลือตัวเองได้ทั้งหมด) บ้านสีเขียว ⊙ กลุ่ม2(ช่วยเห                                                                                 | ถือตัวเองได้บ้างส่วน)บ้านสีเห <i>เ</i>                            | ลือง ⊚ กลุ่ม3(ช่วยเหลือ                                          | ด้วเองไม่ได้เลย)บ่                                        | ์ทนสีแดง © Palliative Care                      | © เสียชีวิตจากโรง<br><b>∭</b> แล                                                                                                    | พยาบาล ® ทั้งหมด<br>สดงข้อมูลทั้งหมด                                                   | Q ดับหาดามเงื่อนใ                                                                             |
| © กลุ่ม1(                | ช่วยเหลือด้วเองได้ทั้งหมด) บ้านสีเซียว © กลุ่ม2(ช่วยเห                                                                                 | ลือด้วเองได้บ้างส่วน)บ้านสี่เหย่                                  | ล็อง ⊚ กลุ่ม3(ช่วยเหลือ                                          | ตัวเองไม่ได้เลย)บ                                         | โทนสี้แดง © Palliative Care                     | <ul> <li>เสียชีวิตจากโรง</li> <li>เสียชีวิตจากโรง</li> </ul>                                                                                                    | พยาบาล ® ทั้งหมด<br>เดงข้อมูลทั้งหมด<br>Showin                                         | Q                                                                                             |
| © กลุ่ม1(                | ช่วยเหลือด้วเองได้ทั้งหมด) บ้านสีเขียว © กลุ่ม2(ช่วยเห                                                                                 | ลือตัวเองได้บ้างส่วน)บ้านสี่เหส่                                  | ล็อง ⊚ กลุ่ม3(ช่วยเหลือ                                          | ตัวเองไม่ได้เลย)บ่                                        | โานสี้แดง © Palliative Care                     | ๑ เสียชีวิตจากโรง<br>และ<br>และ<br>และ<br>และ<br>และ<br>และ<br>และ<br>และ<br>และ<br>และ                                                                                                    | พยาบาล ® ทั้งหมด<br>เคงข่อมูลทั้งหมด<br>Showin                                         | Q ຄົນກາຂານແຈ້ລນ1<br>g 1-50 of 51 items<br>💆 -                                                 |
| © กลุ่ม1(<br>#           | ช่วยเหลือด้วเองได้ทั้งหมด) บ้านสีเซียว ⊚ กลุ่ม2(ช่วยเห∔<br>ชื่อ - สกุล                                                                 | ลือตัวเองได้บ้างส่วน)บ้านสีเหล่<br>สิ่งจาก                        | ถือง ⊚ กลุ่ม3(ช่วยเหลือ<br>วันที่ส่ง                             | ด้วเองไม่ได้เดย)บ่<br>สิ่งต่อ<br>ไปที่                    | รันที่รับ Refer                                 | © เสียชีวิตจากโรง                                                                                                    | พยาบาล ® ทั้งหมด<br>เดงข้อมูลทั้งหมด<br>Showin<br>ย้ายสถาน<br>บริการ                   | Q คับหาลามเงื่อนใ<br>g 1-50 of 51 items<br>^ All<br>ดูฟอร์ม                                   |
| © กลุ่ม1(<br>#<br>1      | ช่วยเหลือด้วเองได้กั้งหมด) บ้านสีเซียว ⊚ กลุ่ม2(ช่วยหล่<br>ชื่อ - สกุล<br>03040 00050 กิตติศักดิ์ ศรีวรรณะ                             | ลือตัวเองได้บ้างส่วน)บ้านสีเหล่<br>สิ่งจาก<br>ผิ (556)            | ร้อง ○ กลุ่ม3(ช่วยเหลือ<br>วันที่ส่ง<br>02/02/2560               | ตัวเองไม่ได้เดย)บ่<br>สิ่งต่อ<br>ไปที่<br>ชื่œ∞ย          | รันที่รับ Refer<br>ยังไม่รับ                    | ๑ เสียชีวิตจากโรง<br>และ<br>เมือง<br>เมือง<br>เม<br>เม<br>เมือง<br>เมือง<br>เมือง<br>เมือง<br>เมือง<br>เมือง<br>เมือง<br>เมือง<br>เมือง<br>เมือง<br>เมือง<br>เมือง<br>เมือง<br>เมือง<br>เมือง<br>เมือง<br>เมือง<br>เมือง<br>เม<br>เม<br>เม<br>เม<br>เม<br>เม<br>เม<br>เม<br>เม<br>เม<br>เม<br>เม<br>เม | พยาบาล ® ทั้งหมด<br>เดงข้อมูลทั้งหมด<br>Showin<br>ย้ายสถาน<br>บริการ<br>เ∎ิย่าย        | Q ຄັນກາຄາມເວັ່ອນໃ<br>g 1-50 of 51 items<br>ຼີ ^ All<br>ຊຸຟລຣ໌ມ<br>ຼີ ຊາ/ລຣ໌ມ                  |
| © ກລຸ່ມ1(<br>#<br>1<br>2 | ช่วยเหลือด้วเองได้ทั้งหมด) บ้านสีเซียว ⊚ กลุ่ม2(ช่วยเหล<br>ชื่อ - สกุล<br>03040 00050 กิดดิศักดิ์ ศรีวรรณะ<br>03040 00049 ขุน ศรีวงยาง | ลือด้วยองได้บ้างส่วน)บ้านสี่เหล่<br>สิ่งจาก<br>ผิเองเข<br>ผิเองเข | ร้อง ⊚ กลุ่ม3(ช่วยเหลือ<br>วันที่ส่ง<br>02/02/2560<br>31/01/2560 | ตัวเองไม่ได้เดย)บ่<br>ส่งต่อ<br>ไปที่<br>♥ ธรรด<br>♥ ธรรด | รันที่รับ Refer<br>อันที่รับ Refer<br>ยังไม่รับ | <ul> <li>เสียชีวิตจากโรง</li> <li>สถานะ</li> <li>รับ Refer</li> <li>รับ Refer</li> </ul>                                                                                                    | พยาบาล ® ทั้งหมด<br>เลงซ์อยูลทั้งหมด<br>Showin<br>ย้ายสถาน<br>บริการ<br>เชิชช<br>เชิชช | Q ທົນກາລາມເວັລນໃ<br>g 1-50 of 51 items<br>ຂີ. ໍ ໍ All<br>ດູฟລຣົ່ມ<br>ຢີ ຊາ/ລວ່ມ<br>ຢີ ຊາ/ລວ່ມ |

#### 18. ยืนยันการเพิ่มข้อมูล คลิก รับ Refer

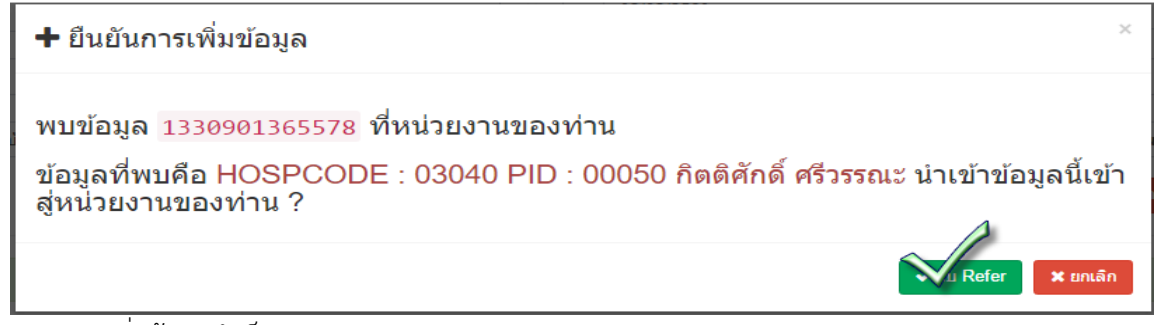

19. เพิ่มข้อมูลสำเร็จ คลิก ปิด

#### 🕂 ยืนยันการเพิ่มข้อมูล

เพิ่มข้อมูลสำเร็จ!

#### 20. เมื่อรับเรียบร้อยแล้ว ปุ่ม รับ Refer จะมีสีจางๆ

| hai Care                  | Cloud 🛛 🖉 🔍 🛃                                                   |                                                                             |                                               |                                                  |                                                        |                                     |                                                                      |                                             |                                                            |                                                                                                    |                                                                               |
|---------------------------|-----------------------------------------------------------------|-----------------------------------------------------------------------------|-----------------------------------------------|--------------------------------------------------|--------------------------------------------------------|-------------------------------------|----------------------------------------------------------------------|---------------------------------------------|------------------------------------------------------------|----------------------------------------------------------------------------------------------------|-------------------------------------------------------------------------------|
| ่นะการ                    | รับ Refer                                                       |                                                                             |                                               |                                                  |                                                        |                                     |                                                                      |                                             |                                                            | Home > Tha                                                                                                    | iCOC > ສຄາ                                                                    |
| ashboard                  | Workbench Repo                                                  | t สถานะการส่ง Refer                                                         | สถานะการรับ Refer                             | Dashbord CC                                      | DC รายงาน                                              | COC - Ex                            | - คืน อุปกรณ์ รายงาง                                                 | เพอ.สว. เอ                                  | กสารดาวน์โหลด                                              | ช่วยเหลือ                                                                                                    |                                                                               |
| บุช่วงเวลา 🛙              |                                                                 |                                                                             |                                               |                                                  | ถึง                                                    |                                     |                                                                      |                                             |                                                            |                                                                                                    |                                                                               |
| 01/02/2560                | 0                                                               |                                                                             |                                               | Ť.                                               | 02/                                                    | 02/2560                             |                                                                      |                                             |                                                            |                                                                                                    |                                                                               |
| าานะการรับ                | บ Refer                                                         |                                                                             |                                               |                                                  |                                                        |                                     |                                                                      |                                             |                                                            |                                                                                                    |                                                                               |
| • ทั้งหมด                 | ⊚ ยังไม่รับ © รับแล้ว                                           |                                                                             |                                               |                                                  |                                                        |                                     |                                                                      |                                             |                                                            |                                                                                                    |                                                                               |
| ะเภทความ                  | มรุนแรง                                                         |                                                                             |                                               |                                                  |                                                        |                                     |                                                                      |                                             |                                                            |                                                                                                    |                                                                               |
| ∂ กลุ่ม1(ช่               | ร่วยเหลือตัวเองได้ทั้งหมด)                                      | บ้านสีเขียว ⊙ กลุ่ม2(ช่วยเง                                                 | หลือดัวเองได้บ้างส่วน)บ้า                     | นสีเหลือง © กลุ่                                 | ม3(ข่วยเหลือตั                                         | ວເອ <b></b> ຈີໄມ່ໃຫ້ເຄຍ <u>)</u> ນ  | ก่านสีแดง © Palliative C                                             | are 🔍 เสียชีวิตจ                            | กากโรงพยาบาล<br>🔳 แสดงข้อมูลา                              | พังหมด     กึ่งหมด                                                                                                    | จันหาดามเงื่อ                                                                 |
| © กลุ่ม1(ช่               | ร่วยเหลือตัวเองได้ทั้งหมด)                                      | บ้านสีเซียว © กลุ่ม2(ช่วยเง                                                 | หลือดัวเองใต้บ้างส่วน)บ้า                     | นสีเหลือง ⊚ กลุ่                                 | ม3(ข่วยเหลือดั                                         | ວເອ <b></b> ຈໄມ່ໄດ້ເລຍ)ນ            | านสีแดง © Palliative C                                               | are () เสียชีวิตจ                           | าากโรงพยาบาล<br>III แสดงข้อมูลา                            | <ul> <li>พังหมด</li> <li>รhowing 1-</li> </ul>                                                                                                    | ลันหาตามเงื่อา<br>50 of 51 iter                                               |
| © กลุ่ม1(ช่               | ร่วยเหลือตัวเองได้ทั้งหมด)                                      | ບ້ານสีເซีຍວ © กลุ่ม2(ช่วยเข                                                 | หลือดัวเองใต้บ้างส่วน)บ้า                     | นสีเหลือง ⊚ กลุ่                                 | ม3(ช่วยเหลือดั                                         | ວເອ <b></b> ິ ໄມ້ໄດ້ເຄຍ]ນ           | านสีแดง © Palliative C                                               | are 🔍 เสียชีวิตจ                            | าากโรงพยาบาล<br>■ แสดงข้อมูลา                              | ⊛ ນັ້ວນມລ<br><del>ຄັ້ວານເ</del> ລ <b>Q</b> ເ<br>Showing 1-<br><u>3</u>                                                                                                    | ลันหาตามเงื่อก<br>50 of 51 iter<br>↓ ↓ ↓ ▲ A                                  |
| ື ກຄຸ່ນ1(ສ່<br>#          | ร่วยเหลือตัวเองได้ทั้งหมด)                                      | บ้านสีเขียว © กลุ่ม2(ช่วยเห<br>ชื่อ - สกุล                                  | หลือด้วยงได้บ้างส่วน)บ้า<br>สิ่งจา            | นสัเหดือง ⊚ กลุ่:<br>เก วัน                      | ม3(ช่วยเหลือดั<br>นที่ส่ง                              | รเองไม่ได้เลย)บ่<br>ส่งต่อ<br>ไปที่ | ำนสึแดง © Palliative C<br>วันที่รับ Refer                            | are © เสียชีวิตฯ                            | าากโรงพยาบาล<br>■ แสดงข้อมูลา<br>ย้าย<br>นะ บร์            | พังเมต                                                                                                    | รับหาตามเงื่อ<br>50 of 51 iter<br>1 - ↓ ♪ A<br>ดูฟอร์ม                        |
| ை எவ்ப1(ன்<br>#<br>1      | ว่มเหลือตัวเองได้ทั้งแมด)<br>03040 00050 กิด                    | บ้านสีเขียว ⊚ กลุ่ม2(ช่วยเห<br>ชื่อ - สกุล<br>ใต้กดิ์ ศรีวรรณะ              | หลือด้วยงได้บ้างส่วม)บ้า<br>ส่งจา<br>ผู เอย   | านสีเหดือง © กลุ่<br>เก วัน<br>๏ 02/0            | ม3(ข่ายเหลือดั<br>นที่ส่ง<br>02/2560                   | ส่งต่อ<br>ไปที่<br>♥ ฒ∞             | รันที่รับ Refer<br>02/02/2560                                        | are © เสียชีวิตจ<br>สถาว<br>โรม Re          | มากโรงพยาบาล<br>■ แสดงหัญมูลา<br>แะ บร์<br>fer [           | <ul> <li>ເຈັ້ານມດ</li> <li>ເຈົ້າການຊ</li> <li>Control Control Contro Control Control Contro Control Control Contro Control Contr</li></ul> | สันหาตามเงื่อร<br>50 of 51 iter<br>1 - ↓ ↑ Al<br>ดูฟอร์ม<br>๗ ูฟอร์ม          |
| ை எஷ்ப1(ன்<br>#<br>1<br>2 | ว่มแหล็ดตัวเองได้ทั้งแนด)<br>03040 00050 กิด<br>03040 00049 ขุน | บ้านสีเขียว ⊚ กลุ่ม2(ช่วยเห<br>ชื่อ - สกุล<br>ลิศักดิ์ ศรีวรรณะ<br>ศรีวงยาง | หลือด้วยงได้บ้างส่วม)บ้า<br>สิ่งจา<br>ผิ (cos | นมสีเหลือง ⊚ กลุ่:<br>เก วัน<br>๏ 02/0<br>๏ 31/0 | ม3(ช่วยเหลือดั<br><b>นที่ส่ง</b><br>)2/2560<br>)1/2560 | ส่งต่อ<br>ไปที่<br>ชิฒิ             | ำนสีแดง © Palliative C<br>วันที่รับ Refer<br>02/02/2560<br>ยังไม่รับ | are © เสียชีวิตจ<br>สถา<br>โรม Re<br>โรม Re | าากโรงพยาบาล<br>แสดงทัญเลา<br>นะ บำ<br>สตา เ<br>fer เ<br>เ | <ul> <li>ທັງແມລ</li> <li>ດູ້ມາມ</li> <li>Constraint</li> <li>Constraint</li> <li></li></ul>                                                                                                    | รันหาดามเงื่อ<br>50 of 51 iter<br>^^ A<br>ดูฟอร์ม<br>(๗ ดูฟอร์ม<br>(๗ ดูฟอร์ม |

21. เลือนไปทางขวามือ เพื่อไปเช็คดูว่าที่น้ำเข้ามาตรงตามที่เราต้องการ คลิกเครื่อง + เพื่อเพิ่มการเยี่ยม

| # Tha  | i Care           | Cloud 🛛 🖾 🕖 💙 He                                        |                                    |                                                   |                                                                 | 🏦 หน้าหลัก 🛛 🛢 งาน:        | จัย 🔲 Module      | 🕼 บันทึกข้อมูล | 🎟 จัดการข้อมูล 🔹 | 🖻 รายงาน 🔸  | 🕫 ตั้งค่า | -          |
|--------|------------------|---------------------------------------------------------|------------------------------------|---------------------------------------------------|-----------------------------------------------------------------|----------------------------|-------------------|----------------|------------------|-------------|-----------|------------|
| Thai   | coc              |                                                         |                                    |                                                   |                                                                 |                            |                   |                |                  |             | Home      | > Thai COC |
| Das    | nboard           | Workbench Report                                        | t สถานะกา                          | รส่งRefer สถ                                      | านะการรับ Refer Dashbord                                        | - 200 גורטערד 200 -        | ยืม - ดิน อุปกรณ์ | รายงาน พอ.สว.  | เอกสารดาวน์โหลง  | จ ช่วยเหลือ |           |            |
|        | 1<br>a           | จงทะเบียนใน COC01 : แ1<br>จงทะเบียนเพิ่ม 💽 🛧 จาก COC0   | มบส่งต่อการดู<br>1: แมนส่งต่อการดู | แลผู้ป่วยต่อเนื้องท่<br>แลผู้ป่วยต่อเนื่องที่บ้าน | วีบ้าน แล้ว 37 รายการ                                           |                            |                   |                |                  |             |           |            |
|        | 2 a              | าลุ่มที่ลงทะเบียนใน COCO<br>โดการข้อมูล 🛨 สร้างใบกำกับง | )1:แบบส่งต่อ<br>าน แสดงทั้งข       | เการดูแลผู้ป่วยต่อ<br>ฌด ፣ ∕ีลัดกา                | เนื่องที่บ้าน ซึ่งมีจำนวน 37 ร<br>รใบกำคับงาน 😫 พิมพ์โบกำคับงาน | ายการ<br>Žexport           |                   |                |                  |             |           |            |
| จำนวน  | เที่เลือก (      | ) เพื่อ 🛨 เพิ่มมัวหมายที่เลือกล                         | งในไม่กำกับงาน                     |                                                   |                                                                 |                            |                   |                |                  |             |           |            |
| Showir | ig <b>1-20</b> c | of 46 items.<br>3 »                                     |                                    |                                                   |                                                                 |                            |                   |                |                  |             |           |            |
| ۵      | #                | รหัสประจำตัวประชาชน                                     | ชื่อ                               | นามสกุล                                           | วันที่บันทึกข้อมูล COC01                                        | รายชื่อผู้ป่วยไม่จำเพาะโรค | แบบส่งต่อ         | ผู้สูงอายุ     | จิตเวช           | Stroke      | ผู้พิการ  | ศัลยกระ    |
| 0      | 1                | 1330901365578                                           | กิดดิศักดิ์                        | ศรีวรรณะ                                          | 2 п. м. 2560 21:27                                              | ©                          | <b>*</b> 0/1      |                |                  |             | 070       |            |
|        | 2                | 3311400104441                                           | 4131                               | dia waa                                           | 31 11 0 2560 23:49                                              | 0                          | +                 | 10000 A        |                  | Ļ           |           |            |
| 60     | 2                | 3311400134441                                           | ψu.                                | W 2 202 10                                        | 51 M.M. 2300 23.43                                              | 0                          | 1 0/1<br>+        | 070            |                  |             |           |            |
| 0      | 3                | 5311490008029                                           | ឋិល្អ                              | แอบกลาง                                           | 31 ม.ค. 2560 23:47                                              | 0                          | -                 | 0/0 +          |                  |             |           |            |

## 22. บันทึกข้อมูลการเยี่ยมตามประเภทให้ครบถ้วน และกด Save Draft

| COC06 : แบบตอบกลับผู้พิการ                                                                 | ×                                        |
|--------------------------------------------------------------------------------------------|------------------------------------------|
| เลือกเป้าหมาย                                                                              |                                          |
| 03040 00050 กิดดิศักดิ์ ศรีวรรณะ                                                           | ×                                        |
| ฟอร์มเป้าหมาย (รายชื่อผู้ป่วย (Global component)) ฟอร์มบันทึก (COC06 : แบบดอบกลับผู้พิการ) |                                          |
|                                                                                            | <b>₽</b>                                 |
| HOSPCODE                                                                                   | PID                                      |
| 03040                                                                                      | 00050                                    |
| เลือกแบบส่งต่อ                                                                             |                                          |
| 03040 00050 กิดดิศักดิ์ 2017-02-02 22:04:02 [ผู้พิการ] ยังไม่ตอบกลับ                       | X Y                                      |
| แบบดอบกลับผู้พิการ                                                                         |                                          |
| ວັນທີ່ເບີ່ຍມ<br>dd/mm/yyyy                                                                 |                                          |
| พิกัดบ้านผู้ป่วย                                                                           |                                          |
| พิกัดบ้านผู้ป่วย                                                                           |                                          |
| แหนที่ ดาวเทียม                                                                            | ATTAL                                    |
|                                                                                            |                                          |
|                                                                                            | สมภา                                     |
| •                                                                                          | N/NR<br>0                                |
|                                                                                            |                                          |
|                                                                                            | 0                                        |
|                                                                                            | * ใช้ดำแหน่งปัจจุบัน<br>+<br>–           |
| Google                                                                                     | ข้อมูลแลนที่ ©2017   ข้อกำหนดใบสหรไข่งาน |
|                                                                                            | Straft Submit Delete Reset               |
|                                                                                            |                                          |

## 23. ตรวจสอบการเพิ่มการเยี่ยม จะปรากฏจำนวนครั้งของการเยี่ยม

| # Th | ai Care     | Cloud 🛛 🕬 💙 He                                           |                                     |                                                    |                                                              | 🏛 หน้าหลัก            | 🕽 งานวิจัย        | Module                  | 🕼 บันทึกข้อมูล | 🏛 จัดการข้อมูล 🗝 | 🖻 รายงาน -  | <b>ด</b> \$ ตั้งค่า | -          |
|------|-------------|----------------------------------------------------------|-------------------------------------|----------------------------------------------------|--------------------------------------------------------------|-----------------------|-------------------|-------------------------|----------------|------------------|-------------|---------------------|------------|
| Thai | COC         |                                                          |                                     |                                                    |                                                              |                       |                   |                         |                |                  |             | Home                | > Thai COC |
| Da   | shboard     | Workbench Report                                         | t สถานะกา                           | ສ່ວ Refer ສຄາ                                      | านะการรับ Refer Dashbord                                     | COC รายงาน COC        | 0 <b>-</b> Eu - 6 | จีน อุปกรณ์             | รายงาน พอ.สว.  | เอกสารดาวน์โหล   | ด ช่วยเหลือ |                     |            |
|      | 1           | จงทะเบียนใน COC01 : แ1<br>จงทะเบียนเพิ่ม 🕂 จาก COC0      | มมส่งต่อการดูเ<br>1 : เมมส่งค่อกรดู | เลผู้ป่วยต่อเนื่องที่<br>แลผู้ป่วยต่อเนื่องที่บ้าน | บ้าน แล้ว 37 รายการ                                          |                       |                   |                         |                |                  |             |                     |            |
|      | 2           | าลุ่มที่ลงทะเบียนใน COCC<br>ลัดการข่อมูล 🛨 สร้างใบกำกับง | 01 : แบบส่งต่อ<br>กน แสดงทั้งห      | การดูแลผู้ป่วยต่อ<br>มด • 🖊 จัดกา                  | เนื่องที่บ้าน ซึ่งมีจำนวน 37 ร<br>เมศษณีงาน 👼 พิมพ์ไบศษณีงาน | ายการ<br>Žexport      |                   |                         |                |                  |             |                     |            |
| จำนว | นที่เลือก ( | 🕽 เพื่อ 🛨 เพิ่มเป้าหมายที่เลือกล                         | เงโนโมกำกับงาน                      |                                                    |                                                              |                       |                   |                         |                |                  |             |                     |            |
| «    | 1 2         | 3 »                                                      |                                     |                                                    |                                                              |                       |                   |                         |                |                  |             |                     |            |
|      | #           | รหัสประจำด้วประชาชน                                      | ชื่อ                                | บามสกุล                                            | วันที่บันทึกช้อมูล COC01                                     | รายชื่อผู้ป่วยไม่จำเพ | าะโรค แบ          | เบส <mark>่ง</mark> ด่อ | ผู้สูงอายุ     | จิตเวช           | Stroke      | ผู้พิการ            | ศัลยกระ    |
|      |             |                                                          |                                     |                                                    |                                                              |                       |                   |                         |                |                  |             |                     |            |
| 8    | 1           | 1330901365578                                            | กิดดิศักดิ์                         | ศรีวรรณะ                                           | 2 n.w. 2560 21:27                                            | O                     | *                 | 0/1<br>+                |                |                  | Į.          | <u>•</u> ••+        |            |
| 8    | 2           | 3311400194441                                            | ขุน                                 | ศรีวงยาง                                           | 31 ม.ค. 2560 23:49                                           | O                     | *                 | 0/1<br>+                | 070 +          |                  |             |                     |            |
| ٠    | 3           | 5311490008029                                            | ទើល្ង                               | แอบกลาง                                            | 31 ม.ค. 2560 23:47                                           | ©                     | *                 | 0/1                     | 0/0 +          |                  |             |                     |            |

## 24. การบันทึกผู้พิการ จะต้องเยี่ยมโดยนักกายภาพด้วย บันทึกการเยี่ยมให้ครบถ้วน กด Save Draft

| Thai COC                       |                                    |                                          |                                                 |                                |                |                                |           |               |             |               |                   | н     | ome 🚿 Thai COC |
|--------------------------------|------------------------------------|------------------------------------------|-------------------------------------------------|--------------------------------|----------------|--------------------------------|-----------|---------------|-------------|---------------|-------------------|-------|----------------|
| Dashboard Wor                  | kbench Repo                        | rt สถานะการส                             | io Refer สถา                                    | นะการรับ Refer                 | Dashbord COC   | COC +                          | ยีม - ดีเ | ม อุปกรณ์ 🛛 ร | ายงาน พอ.สว | เอกสาร        | ดาวน์โหลด ช่วย    | เหลือ |                |
| ลงทะเบีย<br>1 ลงทะเบีย         | มนใน COC01 : แ<br>แเพิ่ม 🕂 จาก COC | บบส่งต่อการดูแล<br>01 : แบบส่งต่อการดูแล | หผู้ป่วยต่อเนื่องที่<br>ลผู้ป่วยต่อเนื่องที่บำน | ีบ้าน แล้ว <mark>37</mark> ราย | บการ           |                                |           |               |             |               |                   |       |                |
| กล่มที่อง                      | พะเทียนใน COC                      | :01 - แบบส่งต่อก                         | ารคแอเจ้ป่วยต่อเ                                | เนื่องที่ห้าน ซึ่งมีส          | านวน 37 รายกา  | 15                             |           |               |             |               |                   |       |                |
| 2 จัดการข้อ:                   | มูล 🕂 สร้างใบกำกับ                 | เสดงทั้งหม                               | a 🔹 🖊 ănma                                      | ในกำกับงาน 🖨 ที                | ในพ์ใบกำกับงาน | ≛ export                       |           |               |             |               |                   |       |                |
| จำนวนที่เลือก 0 เพื่อ          | 🖡 เพิ่มเป้าหมายที่เลือก            | ลงในใบกำกับงาน                           |                                                 |                                |                |                                |           |               |             |               |                   |       |                |
|                                |                                    |                                          |                                                 |                                |                |                                |           |               |             |               |                   |       |                |
| <i>ื่อผู้</i> ป่วยไม่จำเพาะโรค | แบบส่งต่อ                          | <mark>ผู้สูงอายุ</mark>                  | จิตเวช                                          | Stroke                         | ผู้พิการ       | ศัลยกรรมกระดูก                 | แม่และเล่ | ล็ก นักกา     | พากม        | PC            | ศัลยกรรม          | DM    | សូ័រៀวខាតើអ    |
| ©                              | <b>₩</b> 0/1<br>+                  |                                          |                                                 |                                | 0/1 +          |                                |           | 070           | +           |               |                   |       |                |
| O                              | ₩ <mark>0/1</mark>                 | 0/0 🕇                                    |                                                 |                                |                |                                |           | 070           | +           |               |                   |       |                |
| C                              | A 0/1                              | 0/0 +                                    |                                                 |                                |                |                                |           | 0/0           | +           |               |                   |       |                |
| COC05 สำหรับนั                 | ากายภาพ                            |                                          |                                                 |                                |                | _                              |           | _             | _           |               |                   |       | ×              |
| เลือกเป้าหมาย                  |                                    |                                          |                                                 |                                |                |                                |           |               |             |               |                   |       |                |
| 03040 00050 กิดดิศัก           | ด <mark>์</mark> ศรีวรรณะ          |                                          |                                                 |                                |                |                                |           |               |             |               |                   |       | *              |
| ฟอร์มเป้าหมาย (รายชื่          | อผู้ป่วย (Global d                 | component))                              | ฟอร์มบันทึก (C                                  | OC05 : สำหรับนั                | ักกายภาพ)      |                                |           |               |             |               |                   |       |                |
|                                |                                    | Ļ                                        |                                                 |                                |                |                                |           |               |             |               |                   |       | <b>A</b>       |
| HOSPCODE                       |                                    |                                          |                                                 |                                |                | PID                            |           |               |             |               |                   |       |                |
| 03040                          |                                    |                                          |                                                 |                                |                | 00050                          |           |               |             |               |                   |       |                |
| เลือกแบบส่งต่อ                 |                                    |                                          |                                                 |                                |                |                                |           |               |             |               |                   |       |                |
| เลือกรายการ                    |                                    |                                          |                                                 |                                |                |                                |           |               |             |               |                   |       | Ŧ              |
| <mark>การประเม</mark> ินผู้    | ป่วย (สำห                          | รับนักกาย                                | ภ <mark>า</mark> พบำบัด                         | ประเมิน)                       |                |                                |           |               |             |               |                   |       |                |
| วันที่ติดตามเยี่ยม             |                                    |                                          |                                                 |                                |                |                                |           |               |             |               |                   |       |                |
| dd/mm/yyyy                     |                                    |                                          |                                                 |                                |                |                                |           |               |             |               |                   |       | 1              |
| อาการที่พบ                     |                                    |                                          |                                                 |                                |                |                                |           |               |             |               |                   |       |                |
| 1. อาการอัมพาต                 |                                    |                                          | 2. หอบเหนื่อย                                   |                                |                | 3. บวม                         |           |               |             | 4. ระดั       | າເອວາມເຈົ້າເປວດ   |       |                |
| ระบุอาการอัมพาต                |                                    | *                                        | ระบุอาการหอ                                     | บ                              | ,              | <ul> <li>ระบุอาการบ</li> </ul> | וגנו      |               | •           | ระบุล         | อาการปวด          |       | Ŧ              |
|                                |                                    |                                          | 5. ข้อติด                                       |                                |                | ระบุข้อติด                     |           |               |             |               |                   |       |                |
|                                |                                    |                                          | ระบุอาการข้อ                                    | ติด                            | ,              | Ŧ                              | Mild      | Moderate      | Severe      |               |                   |       |                |
|                                |                                    |                                          |                                                 |                                |                | 1 . ไหล่ซ้าย                   | 0         | 0             | 0           |               |                   |       |                |
|                                |                                    |                                          |                                                 |                                |                | 2 . ไหล่ขวา                    | 0         | ۲             | 0           |               |                   |       |                |
|                                |                                    |                                          |                                                 |                                |                | 3 . เข่าข้าย                   | 0         | ۲             | ۲           |               |                   |       |                |
|                                |                                    |                                          |                                                 |                                |                | 4 . เข่าขวา                    | ۲         | ۲             | ۲           |               |                   |       |                |
| 6. เกร็งของแขนหรื              | อขา                                |                                          |                                                 |                                |                | ระบุอาการเก                    | ร็ง       |               |             | 7. ควา        | มดึงของกล้ามเนื้อ | เหล้ง |                |
| ระบุอาการเกร็ง                 |                                    |                                          |                                                 |                                |                | 7                              | Mild      | Moderate      | Severe      | 🗆 <b>"</b> bi | มี                |       |                |
|                                |                                    |                                          |                                                 |                                |                | 1 . แขนซ้าย                    | 0         | •             | 0           | 🗆 រី          | ระบุ              |       |                |
|                                |                                    |                                          |                                                 |                                |                | 2 . แขนขวา                     | 0         | ۲             | ۲           | ระบุ          |                   |       |                |
|                                |                                    |                                          |                                                 |                                |                | 3 . ขาซ้าย                     | 0         | ۲             | ۲           |               |                   |       |                |
|                                |                                    |                                          |                                                 |                                |                | 4.ขาขวา                        | ۲         | ۲             | ٢           |               |                   |       |                |

- 185 –

| 8. กำลังกล้ามเนื้อ                               | 9. การทรงตัวท่านั่ง        |                                   |                 |     |            |          |
|--------------------------------------------------|----------------------------|-----------------------------------|-----------------|-----|------------|----------|
| 💷 แขนซ้าย                                        | ทรงดัวไม่ได้               |                                   |                 |     |            |          |
| STU                                              | 10. การลงน้ำหนัก           |                                   |                 |     |            |          |
|                                                  |                            | 0%                                | 25%             | 50% | 75%        | 100%     |
| - usush                                          | 1 . แขนช้าย                | 0                                 | 0               | 0   | 0          | 0        |
|                                                  | 2. แขนขวา                  | 0                                 | 0               | 0   | 0          | 0        |
| 🔲 ขาซ้าย                                         | 3. ขาซ้าย                  | 6                                 | 0               | 6   | 0          |          |
| stuj                                             |                            |                                   |                 |     |            |          |
| 💷 ขาขวา                                          | 4. บาบวา                   | 0                                 | 0               | 0   | 0          | 0        |
| жи                                               | 11. การทรงตัวท่ายืน        |                                   |                 |     |            |          |
|                                                  | ระบุการทรงตัวท่ายืน        |                                   |                 |     |            |          |
| 12. เคลื่อนย้าย/เดินโดย                          |                            |                                   |                 |     |            |          |
| 🔲 ไม่ได้                                         |                            |                                   |                 |     |            |          |
| ■ ได้โดย(WC / walker / cane/ crutches)           |                            |                                   |                 |     |            |          |
|                                                  |                            |                                   |                 |     |            |          |
| 40 <u>1</u>                                      |                            |                                   |                 |     |            |          |
| กิจกรรมให้บริการผู้ป่วย                          |                            |                                   |                 |     |            |          |
|                                                  |                            |                                   |                 |     |            |          |
| 1. ออกกำลังกาย                                   |                            |                                   |                 |     |            |          |
| ระบุการออกกำลัง                                  |                            |                                   |                 |     |            | ٠        |
| ?. การฝึกการเคลื่อนย้าย                          | 3. ประเมินผู้ป่วย/ ผู้ดูแล | a                                 |                 |     |            |          |
| 🔲 ฝึกนั่ง                                        | ประเมินผู้ดูแล             |                                   |                 |     |            | ٠        |
| 🗏 ฝึกขึ้น( walker / cane/ crutches/คนพยุง)       | 4. การให้คำแนะนำ           |                                   |                 |     |            |          |
| ซมฺ                                              | 💷 การปรับสภาพบ้าน/สิ่ง     | งแวดล้อม เพื่อความ                | เปลอดภัย        |     |            |          |
| 🦷 ปีกเอิ่ม( walker / cana/ critches/อาพหมา       | 💷 แนะนำการออกกำลังก        | าาย                               |                 |     |            |          |
| 🔤 พาสงาม ( พิมพิม / เป็นเป็น จานเป็นจากมามีปุ่ง) | 💷 แนะนำการป้องกันอุบั      | ดีเหตุ <mark>ภายใ</mark> นบ้าน (ห | หกลัม, ตกเดียง) |     |            |          |
| £ų                                               | 💷 อื่นๆ                    |                                   |                 |     |            |          |
|                                                  | 511                        |                                   |                 |     |            |          |
|                                                  |                            |                                   |                 |     |            |          |
| า ประเทรกาขอน<br>© ไม่มี                         |                            |                                   |                 |     |            |          |
| 0 <del>1</del>                                   |                            |                                   |                 |     |            |          |
| Upload                                           |                            |                                   |                 |     |            |          |
|                                                  |                            |                                   |                 |     | 3          | 😁 Browse |
| ติดตามเยี่ยมครั้งต่อไป                           |                            |                                   |                 |     |            |          |
| dd/mm/yyyy                                       |                            |                                   |                 |     |            | Ê        |
|                                                  |                            |                                   |                 |     | A          |          |
|                                                  |                            |                                   |                 | V   | nit Delete | Reset    |

## 7.2 แนวทางการบันทึกข้อมูล อสค.

# 7.2.1 ตัวชี้วัดที่เกี่ยวข้อง

| ลำดับ<br>ที่ | ตัวชี้วัด                           | เจ้าภาพหลัก      | เกณฑ์<br>เป้าหมาย | หน่วย      | แหล่งข้อมูล    |
|--------------|-------------------------------------|------------------|-------------------|------------|----------------|
|              | 12.3. ร้อยละของคนพิการติดเตียง      | กลุ่มงานส่งเสริม | 70                | ร้อยละ     | ThaiCOC        |
|              | ได้รับการดูแลเยี่ยมบ้านมีสุขภาพคง   | สุขภาพ           |                   |            |                |
|              | เดิม                                |                  |                   |            |                |
| 30           | (30.) ระดับความสำเร็จของการ         | กลุ่มงานพัฒนา    | 3                 | ระดับ      | Report         |
|              | ดำเนินงานคลินิกหมอครอบครัว          | คุณภาพและรูปแบบ  |                   | ความสำเร็จ |                |
|              | (Primary Care Cluster)              | บริการ           |                   |            |                |
|              | 30.1 ร้อยละของพื้นที่ที่มีคลินิกหมอ | กลุ่มงานพัฒนา    | 14.5              | ร้อยละ     | PCC_monitoring |
|              | ครอบครัว (Primary Care Cluster)     | คุณภาพและรูปแบบ  |                   |            |                |
|              | ระดับดีขึ้นไป                       | บริการ           |                   |            |                |

| ลำดับ<br>ที่ | ตัวชี้วัด                        | เจ้าภาพหลัก     | เกณฑ์<br>เป้าหมาย | หน่วย      | แหล่งข้อมูล     |
|--------------|----------------------------------|-----------------|-------------------|------------|-----------------|
| 56           | (56.) ระดับความสำเร็จของการ      | กลุ่มงานพัฒนา   | 3                 | ระดับ      | Report          |
|              | พัฒนาคุณภาพสถานบริการให้ผ่าน     | คุณภาพและรูปแบบ |                   | ความสำเร็จ |                 |
|              | เกณฑ์ รพ.สต.ติดตาว คปสอ.ติดดาว   | บริการ          |                   |            |                 |
|              | และ PCA                          |                 |                   |            |                 |
|              | 56.1 ร้อยละของ รพ.สต. ในแต่ละ    | กลุ่มงานพัฒนา   | >=10              | ร้อยละ     | STAR_Monitoring |
|              | อำเภอที่ผ่านเกณฑ์ รพ.สต.ติดดาว   | คุณภาพและรูปแบบ |                   |            |                 |
|              | ระดับ 5 ดาว                      | บริการ          |                   |            |                 |
|              | 56.2 ร้อยละของ รพ.สต. ในแต่ละ    | กลุ่มงานพัฒนา   | 100               | ร้อยละ     | STAR_Monitoring |
|              | อำเภอที่ผ่านเกณฑ์ PCA ระดับ 4    | คุณภาพและรูปแบบ |                   |            |                 |
|              | ขึ้นไป                           | บริการ          |                   |            |                 |
|              | 56.3 ร้อยละของ คปสอ.ที่ผ่านเกณฑ์ | กลุ่มงานพัฒนา   | 10                | ร้อยละ     | STAR_Monitoring |
|              | คปสอ.ติดดาว                      | คุณภาพและรูปแบบ |                   |            |                 |
|              |                                  | บริการ          |                   |            |                 |
| 59           | (59.) ร้อยละของครอบครัวที่มี     | กลุ่มงานพัฒนา   | >=50              | ร้อยละ     | HDC/Thaiphc     |
|              | ศักยภาพในการดูแลสุขภาพตนเองได้   | คุณภาพและรูปแบบ |                   |            |                 |
|              | ตามเกณฑ์ที่กำหนด                 | บริการ          |                   |            |                 |
|              | 59.1 ร้อยละของครอบครัวที่มี      | กลุ่มงานพัฒนา   | >=50              | ร้อยละ     | HDC/Thaiphc     |
|              | ศักยภาพในการดูแลสุขภาพตนเองได้   | คุณภาพและรูปแบบ |                   |            |                 |
|              | ตามเกณฑ์ที่กำหนด (ครอบครัว       | บริการ          |                   |            |                 |
|              | DM/HT ที่ป่วยเป็น CKD)           |                 |                   |            |                 |
|              | 59.2 ร้อยละของครอบครัวที่มี      | กลุ่มงานพัฒนา   | >=50              | ร้อยละ     | HDC/Thaiphc     |
|              | ศักยภาพในการดูแลสุขภาพตนเองได้   | คุณภาพและรูปแบบ |                   |            |                 |
|              | ตามเกณฑ์ที่กำหนด (ครอบครัว       | บริการ          |                   |            |                 |
|              | DM/HT)                           |                 |                   |            |                 |

### 7.2.2 การ Setting ตาราง village\_organization\_type

องค์กร อสค. ในบัญชี 8 เพื่อเพิ่ม ประเภทขององค์กร ของ อสค. คือตาราง village\_organization\_type

- 1. ระบบบัญชี 1-8
- บัญชี 8

| HOSxF          | P : PCl                         | • •                                                                |                                                                                                    |                                                                                                    |                                                                                                    | но                                                                                                    | SxP : Prim                                                                  | ary Care Ur                                             | it Informatio               | n System 3 |
|----------------|---------------------------------|--------------------------------------------------------------------|----------------------------------------------------------------------------------------------------|----------------------------------------------------------------------------------------------------|----------------------------------------------------------------------------------------------------|----------------------------------------------------------------------------------------------------|-----------------------------------------------------------------------------|---------------------------------------------------------|-----------------------------|------------|
| 1<br>แชิงรับ - | 52U1<br>1 -                     | มบัญชี<br>• 8 ▼                                                    | ระบบ<br>งานอื่นๆ -                                                                                                    | ระบบงาน<br>คลังสินค้า •                                                                                                    | ระบบงาน<br>สำรวจข้อมูล •                                                                                                    | Cloud<br>Services -                                                                                           | รายงาน<br>*                                                                 | Tools                                                   | ระบบ<br>ระบบ<br>ช่วยเหลือ - | Theme      |
| 2              | 2<br>3<br>4<br>5<br>6<br>7<br>8 | \$2003<br>\$2003<br>\$2003<br>\$2003<br>\$2003<br>\$2003<br>\$2003 | านบัญชี 2 (หญิง<br>านบัญชี 3 (งาน<br>ำนบัญชี 4 (งาน<br>านบัญชี 5 (งาน<br>านบัญชี 6 (งาน<br>านบัญชี 7 (สภา<br>านบัญชี 8 (องค์ | เทิ้งคระภ์และหญิ<br>ไภษนาการ, สร้างเ<br>ไภษนาการสร้างเส<br>อนามัยเต็กวัยเรียน<br>วางแผนครอบครัว<br>พการสูบาภิบาล ก<br>ประกอบพื้นฐานรม | งหลังคลอด 6 สัปดา<br>สริมภูมิคุ้มกันโรค, ย<br>เริ่มภูมิคุ้มกันโรค เด็ก<br>เ งานโภษนาการ และ<br>เ สร้างเสริมภูมิคุ้มกับ<br>ารบริโภคเกลือไอโอดิ<br>ะดับชุมชน) | ห์)<br>หามัยแม่และเด็ก อา<br>เอายุ 1 - 5 ปี 11 เดี<br>งานตรวจสุขภาพใน<br>เโรค และงานตรวจม<br>iน และระดับสถานะ | ยุ 0 - 11 เคือ<br>อน 29 วัน)<br>แต็กนักเรียน 1<br>มะเร็งปากมด<br>สุขภาพครอบ | น 29 วัน)<br>ชั้น ป.1 - ป.6<br>ลูก / มะเร็งเค้<br>ครัว) | )<br>ว่านม หญิงอายุ 1       | 5 - 49 ปี) |
|                |                                 | ทะเบียา<br>ทะเบียา<br>ระบบติ<br>ระบบติ<br>ผลการร่                  | มชมรมผู้สูงอายุ<br>มชมรมสร้างสุข:<br>ดดามการเจริญเ<br>ดดามการเลี้ยงลู<br>ร้ารวจพฤติกรรม                                      | กาพ<br>ทิบโตของเต็ก 0-7<br>าด้วยนมแม่ 6 เตีย<br>เสขภาพเต็กวัยเรีย                                                                     | 72 เคือน<br>าน<br>น                                                                                                    |                                                                                                    |                                                                             |                                                         |                             |            |

#### 3. Tools >>> SQL Query

| Case                 | AR 3       | 🖌 🔛 👻 ) 🖛                 |                    |                     |                 |                                             | Account8Mai         | nForm - HOS      | SxP : Prim    | ary Care Unit                              | Information System 3.59         | 9.3.31 DE |
|----------------------|------------|---------------------------|--------------------|---------------------|-----------------|---------------------------------------------|---------------------|------------------|---------------|--------------------------------------------|---------------------------------|-----------|
| Como .               | HOSx       | P:PCU                     |                    |                     |                 |                                             |                     |                  |               |                                            |                                 |           |
| ອີ<br>ຈະນ<br>งานเชิง | ນ<br>ຈັນ - | 2<br>ระบบบัญชี<br>1 - 8 * | ระบบ<br>งานอื่นๆ * | ระบบงา<br>คลังสินค้ | น ร<br>เ*่ล้าง  | ราช เป็น เป็น เป็น เป็น เป็น เป็น เป็น เป็น | Cloud<br>Services * |                  | Tools         | ระบบ<br>ช่วยเหลือ -                        | Theme                           |           |
| ระบบบัญร์            | รีเชิงรุก  | Main Menu                 | System             | Invento             | y) สำ           | รวจข้อมูล                                   | Cloud               | รายงาน           | B             | ackup data                                 |                                 |           |
| 1                    | หนอง       | ชัยศรี                    | วัต                | / โบสถ์             | 2               | อสค.ห                                       | ณ่ 2                |                  | 0             | fline Data sv                              | mc.                             |           |
| ▶ 2                  | โนนสู      | าน้อย                     | ร้านค้             | า/ทลาดสด            | 1               |                                             |                     |                  |               | NR Doto imu                                | ort                             |           |
| 3                    | ศรีภูมิ    |                           | องค์               | โกรชุมชน            |                 |                                             |                     |                  |               |                                            | Jon                             |           |
| 4                    | กระเบื้    | 04                        | - 1                | ชมรม                |                 |                                             |                     |                  | e             | Jare data im                               | pon                             |           |
| 5                    | โนนแร      | 13<br>                    | u                  | หล่งน้ำ             |                 |                                             |                     |                  | - fin         | หนดค่าผู้ใช้งาน                            | กลังสินคำ                       |           |
| 5                    | โคกกร      | ะเบือง<br>ะ               | ۴                  | าสมช.               |                 |                                             |                     |                  | S             | /stem setting                              | 1                               |           |
| 0                    | ลระบร      | มน<br>โดย                 | แพทย์:             | ประจำทำบล           |                 |                                             |                     | -                | Le            | ab Order De:                               | sign                            |           |
| 9                    | ท่างส      | ง สง<br>ขัดดี             | หอก                | ระจายข่าว           |                 |                                             |                     | 2                | S             | DL Query                                   |                                 |           |
| 10                   | พะโล       | 441111                    | วิท                | เยุชุมชน            |                 |                                             |                     |                  | Vi            | rtual Datace                               | nte sol oursul                  |           |
| 11                   | ศรีสระ     | เขาง                      | ท้                 | นขายยา              |                 |                                             |                     |                  | ส่ง           | aan 18/21/4:                               | 3/50 uma >                      |           |
| 12                   | สระสะ      | เบรณ์                     | สถา                | นพยาบาล             |                 |                                             |                     |                  |               | atacontor ev                               | nchronize                       |           |
| 13                   | หนองเ      | เก                        | 1                  | รงงาน               |                 |                                             |                     |                  |               | and data our                               | uchronizo                       |           |
| 14                   | ใหม่พั     | ฒนา                       | แหล่               | งอบายมุข            |                 |                                             |                     |                  |               | use uala syl                               | icinonize                       |           |
| 15                   | กระเข้     | องน้อย                    | ์ ฟาร์ม            | มเลียงสัตว์         |                 |                                             |                     |                  | ปร            | ะวัติการส่งข้อมู                           | a 🔤 👘                           |           |
|                      |            |                           | สถาน               | ที่กำจัดขยะ<br>     |                 |                                             |                     |                  | G             | enerate offlir                             | ie database                     |           |
|                      |            |                           | ถึงเ               | กับนำฝน<br>จังจัง   |                 |                                             |                     |                  | S             | QL Trace                                   |                                 |           |
|                      |            |                           | ນອກ<br>* *         | าจดนาเล่ย           |                 |                                             |                     |                  | ข้อ           | มูลโรค                                     |                                 |           |
|                      |            |                           | ยุน                | กคาลนา              |                 |                                             |                     |                  | м             | aintenance                                 | *                               |           |
| [m] [m] [m]          | 11.01.00   |                           |                    |                     | H H 4<br>เพิ่มอ | > >> >> >> >>>>>>>>>>>>>>>>>>>>>>>>>        | มาใบองค์กร          | รุมชน<br>8 🛥 🗶 🖗 | M<br>U<br>Lii | ySQL Monito<br>ograde Struc<br>nux - MySQL | or<br>cture<br>Install / Backup |           |
| 144 44 4             |            | m =                       | 154                |                     | 1               |                                             |                     |                  | Ri<br>Bi      | eport Desigr<br>MS Bonjour I               | ier<br>Browser                  |           |
| CAPS NU              | MISCR      | INS INS                   |                    |                     | 0%              |                                             |                     |                  | Te            | est www                                    |                                 |           |

#### พิมพ์ในช่อง Open Table

- 4.1 พิมพ์ข้อความ village\_organization\_type
- 4.2 กด Run เพื่อเปิดตารางดังกล่าว
- 4.3 กดเครื่องหมาย + เพื่อเพิ่มแถว ใน village\_organization\_type\_id = 8
- 4.4 ใน village\_organization\_type\_name = อสค.
- 4.5 กดปุ่ม Update เพื่อบันทึกตาราง

| HOSxP: PCU<br>uery Builder 0 1organization_type ~ @ Run 2 @ Updat<br>uery Table Process List Script Options<br>elect * from village_organization_type<br>Dreg a column header here to group by that column<br>village_org village_organization_type_n: hos_guid<br>4 8 aaa.<br>1 aaa.<br>1 aa.<br>1 aaa.<br>1 aa.<br>1 aaa.<br>1 aaa.<br>1 aaa.<br>1 aa.<br>1 aa.<br>1 aa.<br>1 aa.<br>1 aa.<br>1 aa.<br>1 aa.<br>1 aa.<br>1 aa.<br>1 aa.<br>1 aa.<br>1 aa.<br>1 aa.<br>1 aa.<br>1 aa.<br>1 aa.<br>1 aa.<br>1 aa.<br>1 aa.<br>1 aa. | odate   |
|----------------------------------------------------------------------------------------------------|---------|
| rery Builder 0 1Organization_type ✓ ORun 2 OUpdat<br>uery Table Process List Script Options<br>elect * from village_organization_type<br>village_org_village_organization_type_n: hos_guid<br>4 8 อสค<br>1 อสม{F6D12B18-BBD8-11E3-8A9!<br>2 ผคบ. ที่ผ่านการอบรม {F6D12D35-BBD8-11E3-8A9!                                                                                                    | odate 5 |
| reg a column header here to group by that column<br>village_organization_type<br>village_organization_type_n: hos_guid<br>4 8 פואת.<br>1 פואו.<br>2 שויט. זוֹשׁוֹיעתוזיפט גאו<br>4 (F6D12B18-BBD8-11E3-8A9)<br>2 שויט. זוֹשׁוֹיעתוזיפט גאו<br>4 (F6D12D35-BBD8-11E3-8A9)                                                                                                    |         |
| reg a column header here to group by that column<br>village_org village_organization_type_n: hos_guid<br>4 8 อสก<br>1 อสม{F6D12B18-BBD8-11E3-8A9!<br>2 שกบ. ที่ผ่านการอบรม (F6D12D35-BBD8-11E3-8A9!                                                                                                    |         |
| rag a column header here to group by that column<br>village_org_village_organization_type_n: hos_guid<br>4 8 อสค.<br>1 อสม.<br>2 ผคบ. ที่ผ่านการอบรม {F6D12B18-BBD8-11E3-8A9!<br>2 ผคบ. ที่ผ่านการอบรม {F6D12D35-BBD8-11E3-8A9!                                                                                                    |         |
| rag a column header here to group by that column<br>/illage_org_village_organization_type_n: hos_guid<br>4 8 อสค.<br>1 อสม.<br>2 ผคบ. ที่ผ่านการอบรม {F6D12B18-BBD8-11E3-8A9!<br>2 ผคบ. ที่ผ่านการอบรม {F6D12D35-BBD8-11E3-8A9!                                                                                                    |         |
| rag a column header here to group by that column<br>/illage_org_village_organization_type_n: hos_guid<br>4 8 อสค.<br>1 อสม.<br>2 ผคบ. ที่ผ่านการอบรม {F6D12B18-BBD8-11E3-8A9!<br>2 ผคบ. ที่ผ่านการอบรม {F6D12D35-BBD8-11E3-8A9!                                                                                                    |         |
| rag a column header here to group by that column<br>village_org_village_organization_type_n: hos_guid<br>4 8 อสค.[<br>1 อสม.<br>2 ผคบ. ที่ผ่านการอบรม {F6D12D35-BBD8-11E3-8A9!                                                                                                    |         |
| rag a column header here to group by that column<br>/illage_org_village_organization_type_ni hos_guid<br>4 8 อสค.<br>1 อสม.<br>2 ผคบ. ที่ผ่านการอบรม {F6D12B18-BBD8-11E3-8A9!<br>2 ผคบ. ที่ผ่านการอบรม {F6D12D35-BBD8-11E3-8A9!                                                                                                    |         |
| rag a column header here to group by that column<br>village_org_village_organization_type_n: hos_guid<br>4 8 อสค.<br>1 อสม.<br>2 ผคบ. ที่ผ่านการอบรม {F6D12D35-BBD8-11E3-8A9!<br>2 ผคบ. ที่ผ่านการอบรม {F6D12D35-BBD8-11E3-8A9!                                                                                                    |         |
| rag a column header here to group by that column<br>illage_org_village_organization_type_ni hos_guid<br>4 8 อสค.[<br>1 อสม. {F6D12B18-BBD8-11E3-8A9!<br>2 ผคบ. ที่ผ่านการอบรม {F6D12D35-BBD8-11E3-8A9!                                                                                                    |         |
| illage_org_village_organization_type_n: hos_guid                                                                                                    |         |
| 4         8         อสต.           1         อสม.         {F6D12B18-BBD8-11E3-8A9!           2         ผดบ. ที่ผ่านการอบรม         {F6D12D35-BBD8-11E3-8A9!                                                                                                    |         |
| 1 อสม. {F6D12B18-BBD8-11E3-8A9!<br>2 ผดบ. ที่ผ่านการอบรม {F6D12D35-BBD8-11E3-8A9!                                                                                                    |         |
| 2 ผดบ. ที่ผ่านการอบรม {F6D12D35-BBD8-11E3-8A9:                                                                                                    |         |
|                                                                                                    |         |
| 3 1980 (F6D12E81-BBD8-11E3-8A9)                                                                                                    |         |
| 4 อบค. {F6D12FB5-BBD8-11E3-8A9!                                                                                                    |         |
| 5 แพทย์แผนโบราณ {F6D130DA-BBD8-11E3-8A9                                                                                                    |         |
| 6 อาสาสมัคฆอดส์ {F6D13211-BBD8-11E3-8A95                                                                                                    |         |
| 7 คณะกรรมการหมู่บ้าน {F6D13349-BBD8-11E3-8A95                                                                                                    |         |
|                                                                                                    |         |

ขั้นตอนการบันทึก อสค. ในบัญชี 8

- ระบบบัญชี 1-8 >>> บัญชี 8
  - 1.1 เลือก <mark>ชื่อหมู่บ้าน</mark> เพื่อบันทึกแยกเป็นรายหมู่
  - 1.2 เลือก <mark>องค์กรชุมชน</mark>
  - 1.3 คลิก **เพิ่มองค์กรชุมชน**
  - 1.4 ตั้งชื่อองค์กร เช่น **อสค.หมู่...**
  - 1.5 เลือกประเภทองค์กร = <mark>อสค.</mark>
  - 1.6 กด <mark>บันทึก</mark>

| Cine         | 🔊 â 📓 -                |                  |                       | g                  | TAccount8Main   | Form - HOS       | ixP : Primar | y Care Unit In | formation Sys                                                               | tem 3.59.3.31 D | B:5.5.31-MariaDB |           |          |
|--------------|------------------------|------------------|-----------------------|--------------------|-----------------|------------------|--------------|----------------|-----------------------------------------------------------------------------|-----------------|------------------|-----------|----------|
| Units -      | HOSxP : PCU            |                  |                       |                    |                 |                  |              |                |                                                                             |                 |                  |           |          |
| ระบบง        | ทนบัญชี 8 (อ           | งค์ประกอบพื้นฐ   | านระดับชุมช           | u)                 |                 |                  |              |                |                                                                             |                 |                  |           |          |
| ข้อมูลหมู่ร่ | บ้าน                   |                  |                       | 16                 |                 |                  |              |                |                                                                             |                 |                  |           |          |
| หมู่ที่<br>0 | ชื่อหมู่บ้าน<br>นอกเบต | ข้อมูลร่<br>โรงเ | ไารวจ ลำตั<br>วิยน ▶1 | ับ ชื่อองค์<br>อสบ | กรชุมชน         |                  |              |                | จำนวนสมาชิก                                                                 | 8               |                  |           |          |
| 1            | หนองชัยศรี             | วัด / "          | โบสถ์                 |                    | 1               |                  |              |                |                                                                             |                 |                  |           |          |
| 2            | โนนสูงน้อย             | ร้านค้า/ร        | าลาคสค                |                    | Recounts        | BOrganizatio     | onDetailFor  | m              |                                                                             |                 |                  | 12        | - 🗆 X    |
| 1            | ศรีภูมิ                | 2 องค์กร         | ชมชน                  |                    | ข้อมอองค์เ      | ารช่มช่น         |              |                |                                                                             |                 |                  |           |          |
| 4            | กระเบื้อง              | 214              | รม                    |                    | 2 C             |                  |              |                |                                                                             |                 |                  |           |          |
| 5            | โนนแคง                 | แหล่             | งน้ำ                  |                    | ข้อมูลองค์กรชุม | 18U              |              |                | 5                                                                           |                 |                  |           |          |
| 6            | โคกก ระเบื้อง          | লঝ               | JN                    |                    |                 | a wul 3          |              |                |                                                                             | 100             |                  |           |          |
| 7            | สระบมิ้น               | แมงทย์ประ        | -ล้าต้างเล            |                    | DOOMITS LOW     | ท.ท <b>ม</b> ู J |              |                | Dacenti                                                                     | STOOL .         | ×                |           |          |
| 8            | หนองม่วง               | ******           | oomioo                |                    | สมาชิกในองค์ก   | 5                |              |                |                                                                             |                 |                  |           |          |
| 9            | ม่วงสามัคคี            | Pieli AL         | 10012                 |                    | 2.2.            | A                |              |                |                                                                             |                 | ( <b>1</b> 1)    | ¥         |          |
| 10           | พะไล                   | ំ ។លើបំ          | มบน                   |                    | 0.161D          | อองหมายน         |              |                |                                                                             |                 | อายุ (บ)         | 274161239 | 1        |
| 11           | ศรีสระยาง              | รานข             | ายยา                  |                    |                 |                  |              |                |                                                                             |                 |                  |           |          |
| 12           | สระสมบูรณ์             | สถานพ            | ยาบาล                 |                    |                 |                  |              |                |                                                                             |                 |                  |           |          |
| 13           | หนองแก                 | 153              | งาน                   |                    |                 |                  |              |                |                                                                             |                 |                  |           |          |
| 14           | ใหม่พัฒนา              | แหล่งอา          | บายมุข                |                    |                 |                  |              |                |                                                                             |                 |                  |           |          |
| 15           | กระเบื้องน้อย          | ฟาร์มเลี         | ยงสัทว์               |                    |                 |                  |              |                | <no d<="" td=""><td>ata to display&gt;</td><td></td><td></td><td></td></no> | ata to display> |                  |           |          |
|              |                        | สถานที่ก้        | าจัดขยะ               |                    |                 |                  |              |                |                                                                             |                 |                  |           |          |
|              |                        | ถังเก็บ          | น้ำฝน                 |                    |                 |                  |              |                |                                                                             |                 |                  |           |          |
|              |                        | บ่อกำจัด         | าน้ำเสีย              |                    |                 |                  |              |                |                                                                             |                 |                  |           |          |
|              |                        | ผู้นำศา          | าสนา                  |                    |                 |                  |              |                |                                                                             |                 |                  |           |          |
|              |                        |                  |                       |                    |                 | n n + -          | + 1 X        | a * 🗤 🚽        | 4                                                                           |                 |                  | Λ         | >        |
|              |                        |                  |                       |                    |                 |                  | 1 1 1 1 1 1  |                |                                                                             |                 |                  |           |          |
|              |                        |                  | HI: H                 | 4 11 11 11         | เพิ่มสมาชิก     | แก้ไข            | ชสมาชิก      | ลบองค์กร       |                                                                             |                 | 1                | 6         | 🗙 ยกเลิก |
|              |                        |                  | 3 15                  | มองค์กรชมชน        | 1               |                  |              | 1              | -                                                                           |                 |                  |           |          |
| H4 44 4      | <b>&gt; &gt; +</b> = = | 1                |                       | •                  | -               | 1                |              |                |                                                                             |                 |                  |           |          |
|              |                        |                  |                       |                    |                 |                  |              |                |                                                                             |                 |                  |           |          |
|              |                        |                  |                       |                    |                 |                  |              |                |                                                                             |                 |                  |           |          |
| CAPS NU      | M SCRL INS 1           | English          | 0%                    |                    |                 |                  | da           | mrong seerasun | gnern                                                                       |                 |                  |           |          |

## ขั้นตอนการเพิ่มสมาชิกองค์กร อสค.

- 1. กรณีการเพิ่มสมาชิก
  - 1.1 เลือก ชื่อหมู่บ้าน
  - 1.2 เลือก <mark>องค์กรชุมชน</mark>
  - 1.3 เลือกชื่อองค์กรชุมชน เช่น <mark>อสค. หมู่...</mark>
  - 1.4 ปุ่ม **แก้ไของค์กรชุมชน**
  - 1.5 หน้าต่างข้อมูลสมาชิกองค์กรชุมชน คลิก <mark>ค้นหา/แก้ไข</mark> เพื่อหารายชื่อ อสค.

| Indication         Indication         Indication <thindication< th="">         Indication         Indicati</thindication<> | Cie                                                                                                    | a 🛔 🖬 - ) = -                                                                                                    |                                                                                                    |                                                | Account8MainForm -            | HOSxP : Primary Care U                                                                                                    | Jnit Information System 3.59                                                                                                    | 9.3.31 DB:5.5.31-Maria                     | DB                      |            | -                             | a ×     |
|----------------------------------------------------------------------------------------------------|----------------------------------------------------------------------------------------------------|----------------------------------------------------------------------------------------------------|----------------------------------------------------------------------------------------------------|------------------------------------------------|-------------------------------|----------------------------------------------------------------------------------------------------|----------------------------------------------------------------------------------------------------|--------------------------------------------|-------------------------|------------|-------------------------------|---------|
| sculuruligi 8 ( schiltzenauříny uvzi<br>skyli na se v v v v v v v v v v v v v v v v v v                                                                                                    | Child -                                                                                                    | HOSxP : PCU                                                                                                    |                                                                                                    |                                                |                               |                                                                                                    |                                                                                                    |                                            |                         |            | 1                             | 0 - m x |
| Kongibu       Soudhryngen       Soudhryngen         verstond       Soudhryngen       Tuff warman         verstond       Soudhryngen       Tuff warman         verstond       Navie       Soudhryngen         verstond       Navie       Soudhryngen         verstond       Navie       Soudhryngen         verstond       Navie       Soudhryngen         verstond       Navie       Soudhryngen         verstond       Navie       Soudhryngen         verstond       Navie       Soudhryngen         verstond       Navie       Soudhryngen         verstond       Navie       Souther       Account80rganizationDetalForm         verstond       Navie       Navie       Souther       Account80rganizationDetalForm         verstond       Navie       Navie       Souther       Account80rganizationMembertditform       -         verstond       Tongen       Souther       Souther       Souther       Souther       Souther         10       verstond       Tongen       Souther       Souther       Souther       Souther         11       souther       Tongen       Souther       Souther       Souther       Souther         11                                                                                                    | ระบบง                                                                                                    | านบัญชี 8 (องค์ประ                                                                                                    | กอบพื้นฐานระดับ                                                                                                    | ชุมชน)                                         |                               |                                                                                                    |                                                                                                    |                                            |                         |            |                               |         |
| netř Ševýči u je dovárzev je vy vy vy vy vy vy vy vy vy vy vy vy vy                                                                                                    | ข้อมูลหมู่เ                                                                                                    | กัน                                                                                                    |                                                                                                    | 2010 - 76<br>-                                 |                               |                                                                                                    |                                                                                                    |                                            |                         |            |                               |         |
|                                                                                                    | รับบุลพบู่ที่<br>0<br>1<br>3<br>4<br>5<br>6<br>6<br>7<br>8<br>8<br>9<br>10<br>11<br>11<br>12<br>13<br>14<br>15 | าน ซึ่งหมู่บ้าน<br>และเรษต<br>พนเอะซ์อครี<br>โปนและพัฒย<br>ศรีภูมิ<br>โปนและง<br>โปนและง<br>โปนและง<br>หนอะน่าว<br>หนอะน่าว<br>หนอะน่าว<br>หนอะน่าว<br>หนอะน่าว<br>หนอะน่าว<br>หนอะน่าว<br>หนอะน่าว<br>หนอะน่าว<br>หนอะน่าว<br>หนอะน่าว<br>หนอะน่าว<br>หนอะน่าว<br>หนอะน่าว<br>หนอะน่าว<br>หนอะน่าว<br>หนอะน่าว<br>หนอะน่าว<br>หนอะน่าว | ข้อมูลลำรวจ<br>โรงรับน<br>วิต / โบสถ์<br>ร้านตั้ง/หลาดสด<br>องท์กรุนเชน<br>แหล่งน้ำ<br>ศลมนะ<br>แหร่งน้ำ<br>ศลมนะ<br>แหร่งน้ำ<br>ศลมนะ<br>แหร่งน้ำ<br>ศลมนะ<br>หลายระชบว่าว<br>วิทุญหม<br>ร้านบายอา<br>สถาษะบาล<br>โรงราน<br>แหร่งมายมูข<br>ฟาร์มสื่องสัตว์เ | ล้ำคิบ ชื่อ<br>1 เอสเ<br>≱2 <mark>3</mark> เอส | องศักรรุมชน<br>ม<br>7. หมู่ 2 | <ul> <li>Account80rganizz</li> <li>มือมูลองค์กรรุมบรา</li> <li>ชื่องค์กร</li> <li>อสก.หมู่ 2</li> <li>สมาธิกไหองค์กร</li> <li>สำคับ ชื่อสมาธิก</li> </ul> | <ul> <li>รับบนสมาธิก</li> <li>11</li> <li>0</li> <li>เปือกDetailForm</li> <li>4</li> <li>๑</li> <li>๑</li> <li>Account80rganization</li> <li>รับอุมสังมาชิกองการชุมช</li> <li>ช้อยมูกวิปป</li> <li>ช้อยมูกวิปป</li> <li>ช้อมกริก</li> <li>วับรับชักษา</li> <li>บ้านที่งบลิตรอบ</li> <li>กับหา</li> </ul> | Jszum @#n.<br>mMemberEditform<br>1111<br>[ | เลือกก้าน               |            | X                             | x       |
|                                                                                                    | 14 4 4                                                                                                    | <b>к в н</b> 200 - 200                                                                                                    | ยู่นาศาสนา                                                                                                    | พ +  +  +  -  -  -  -  -  -  -  -  -  -        | m X 🛥 🕷<br>4 นก็โของศ์กรรุมชน |                                                                                                    | หมู่ ชื่อ<br>▶ 0 นอกงษท<br>1 หนองชัยศรี<br>2 โนนสูงน้อย<br>3 ศรีภูมิ                                                                                                    | ^                                          | ลำตับ บ้านเลยที่<br>▶ 1 | ถมน        | เลขทะเมียนม้าน<br>31000000000 | 3       |
|                                                                                                    |                                                                                                    |                                                                                                    |                                                                                                    | 0.97                                           |                               | 14 4 4 7 7 7 7 7 7 7                                                                                                    | ลบรายการ                                                                                                    |                                            |                         | Pa         | บันทึก ปี                     |         |
|                                                                                                    | CAPS' NU                                                                                                    |                                                                                                    |                                                                                                    | U %                                            |                               | เหมดม (28) น                                                                                                    | 1150 450 (1971) 450 (1971)                                                                                                    | -                                          |                         | <b>U</b> 1 |                               | 13-14   |

#### 1.6 พิมพ์รายชื่อ คลิกปุ่ม <mark>ค้นหา</mark>

## 1.7 เลือกรายชื่อที่ต้องการ ปุ่ม <mark>ตกลง</mark>

| BMS L 🧶 A                                                                                                    | Account8OrganizationMemberEditForm                                                                                                    |                                          | - X Iton System 3.59.3.3 I Maria DB                                                                                                    | - 0 X     |
|----------------------------------------------------------------------------------------------------|----------------------------------------------------------------------------------------------------|------------------------------------------|----------------------------------------------------------------------------------------------------|-----------|
| รับ ข้อมูก                                                                                                    | ลสมาชีกองกรชุมชน                                                                                                    |                                          |                                                                                                    | 0 - a x   |
| ระบบจ ข้อมูลา                                                                                                    | ทั่วไป                                                                                                    |                                          |                                                                                                    |           |
| ข้อมูลหมู่ปี<br>หมู่ที่ ชื่อสะ<br>0 วันที่                                                                                               | ณาษิก                                                                                                    | 1                                        | (ทันหา/แก้ไข<br>มนมาธิก<br>@ PersonSelectform – – – ×                                                                                                    |           |
| 1<br>▶ 2 บ้านที่<br>3 คันหา                                                                                                    | ไร้บผิดขอบ<br>1                                                                                                    |                                          | เลือกผู้รับบริการ                                                                                                    |           |
| 4 เลือกง<br>5 หญ่<br>6 ▶ 0                                                                                                    | หมู่บ้าน<br>ปู่ ชื่อ^<br>D นอกเขท                                                                                                    | เลือกบ้าน<br>ลำคับ บ้านเลขที่ ถนน<br>▶ 1 | ร์พา<br>ร์ง / vnuaņa / CID / 2 สำเภา เกิน                                                                                                    |           |
| 7 1<br>8 2<br>9 3<br>10 4<br>11 5<br>12 6<br>13 7<br>14 8<br>15 \$\$\$\$\$\$\$\$\$\$\$\$\$\$\$\$\$\$\$\$\$\$\$\$\$\$\$\$\$\$\$\$\$\$\$\$ | 1 พนดงมังครื<br>2 โนกมูรมัดอย<br>3 คริญภี<br>4 กระบี้อง<br>5 โบกมาลง<br>5 โบกมาลง<br>5 โรงกระบ้อง<br>7 สระชภัน<br>3 พนดงม่วง<br>5 พ พมู่ที่ ย้านเลยที่       | <<br>เพิ่มข้าน                           | Drag a column heeder here to group by that column<br>ສຳຄັນ Person ID ນ້ານລອກີ່ ຄຳນ້ານນີ້ ຊື່ອ ນານເຊດູລ ດາບູ (ປີ) ລາບູ (ຄົດນ) HN<br>▶ 1 594 23 ນາຍ ສຳນາາ ເກີນແຂະທາຍ 52 10 0000586                                                                                                    | 7         |
| Hef ef ef ef ef ef                                                                                                    | лана и прода на селото на селото на селото на селото на селото на селото на селото на селото на селото на селот<br>При при при при при при при при при при п | <                                        | ні ні руу у – руда жіла V < ><br>Сарания V Панинанть сази.<br>Сарания 0 © ба 150 © Ф цаянайоцаўнаястая<br>Сараная Панина Сараная Сараная Сараная Сараная Сараная<br>Сараная Сараная Сараная Сараная Сараная Сараная Сараная<br>Сараная Сараная Сараная Сараная Сараная Сараная Сараная<br>Сараная Сараная Сараная Сараная Сараная Сараная Сараная<br>Сараная Сараная Сараная Сараная Сараная Сараная Сараная<br>Сараная Сараная Сараная Сараная Сараная Сараная Сараная Сараная Сараная Сараная Сараная Сараная Сараная Сараная<br>Сараная Сараная Сарана<br>Сараная Сараная Сараная Сараная Сараная Сараная Сараная Сараная Сараная Сараная Сараная Сараная Сараная Сарана | > 🛛 101   |
|                                                                                                    | l NG lws 0%                                                                                                    | a 🛛 🧔 🖉                                  | ransanzau muraanzau sheraua<br>Inansu muraanzau sheraua                                                                                                    | โทย 13:18 |

 1.8 เริ่มการบันทึก บ้านเลขที่ที่ อสค.รับผิดชอบ (การบันทึกเหมือน องค์กร อสม.ทุก ประการ) ซึ่ง อสค. 1 คน สามารถรับผิดชอบได้หลายบ้านเลขที่ โดยเลือกบ้านเลขที่ หมู่ แล้วกดปุ่ม เพิ่มบ้าน ข้อมูลจะถูกนำเข้าไปแสดงด่านล่าง เพื่อตรงตามความต้องการ กดปุ่ม บันทึก

| 0.He     | สมาชกองกา                               | าวุ่มวน         |          |          |            |      |                |     |
|----------|-----------------------------------------|-----------------|----------|----------|------------|------|----------------|-----|
| อมูลทั   | วไป                                     |                 |          |          |            |      |                |     |
| ชื่อสม   | าชิก 594                                | นายสำเภา เทินสะ | ะเกษ     |          |            |      | ค้นหา/แก้ไข    |     |
| -        | 1 1 1 1 1 1 1 1 1 1 1 1 1 1 1 1 1 1 1 1 | 50              |          |          |            |      |                |     |
| 1        | 15331 1/10/25                           | 553 ~           |          |          |            |      |                |     |
| านที่รับ | บผิดชอบ                                 |                 |          |          |            |      |                |     |
| ้นหา     |                                         |                 |          |          |            |      |                |     |
| ลือกหเ   | มู่บ้าน                                 |                 |          | เลือกข้า | u          |      |                |     |
| หม่      | ชื่อ                                    |                 | ^        | ล่ำตับ   | บ้านเลขที่ | อนน  | เลขทะเบียนบ้าน |     |
| 0        | นอกเขต                                  |                 |          |          | 88         |      | 31140002490    |     |
| 1        | หนองชัยศรี                              |                 |          |          | 3 97       |      | 31140002996    |     |
| 2        | โนนสูงน้อย                              |                 |          | 3        | 3 88/1     |      | 31140135660    |     |
| 3        | ศรีภูมิ                                 |                 |          |          | 4 89       |      | 31140058541    |     |
| 4        | กระเบื้อง                               |                 |          |          | 9          |      | 31140125117    |     |
| 5        | โนนแคง                                  |                 |          |          | 90         |      | 31140002724    |     |
| 6        | โคกกระเบื้อง                            |                 |          | <        | 1          |      |                | >   |
| 7        | สระบมิ้น                                |                 | 1        | 1        | No.        |      |                |     |
| 8        | ทนองม่วง                                |                 |          |          | <u> </u>   |      |                |     |
| ລໍາຕັນ   | หม่ที่                                  | บ้านเลขที่      |          |          |            | **** |                |     |
|          | 12                                      | 88              | 12       |          |            |      |                |     |
|          |                                         |                 |          | V        |            |      |                |     |
| 7        |                                         |                 |          |          |            |      |                |     |
|          |                                         |                 |          |          |            |      |                |     |
|          |                                         |                 |          |          |            |      |                |     |
| 1 1221 1 |                                         |                 |          |          |            |      |                |     |
| 10001    |                                         |                 | 21 24 20 |          | -          |      |                |     |
| ລນຮ      | ายการ                                   |                 |          |          |            | 6    | NY WIN         | ปิด |
|          |                                         |                 |          |          |            |      |                |     |

<u>หมายเหตุ</u> หน้าต่างนี้สามารถ เพิ่ม หรือ ลบ บ้านเลขที่ที่รับผิดชอบได้

1.9 กรณีจะเพิ่มสมาชิกองค์กร คลิกปุ่ม <mark>เพิ่มสมาชิก</mark> กรณีต้องการเพิ่มบ้านเลขที่ให้ อสค.

| WS     | ₩ & <b>₩</b> • ) •                                                           |                  |              | Account8MainForm - HOSxP : Primary Care Unit Information | System 3.59.3.31 DB:5.5.3 | 31-MariaDB            | - 0   |
|--------|------------------------------------------------------------------------------|------------------|--------------|----------------------------------------------------------|---------------------------|-----------------------|-------|
|        | HOSxP : PCU                                                                  |                  |              |                                                          |                           |                       | 0 - 1 |
| บบง    | านบัญชี 8 (องค์ประ                                                           | กอบพื้นฐานระดับร | สู่มาร่าน)   |                                                          |                           | <b>A X</b>            |       |
| ลหมู่เ | ภาน                                                                          |                  | Second       | unt8OrganizationDetailForm                               |                           | - U X                 |       |
| ม่ที่  | ชื่อหมู่บ้าน                                                                 | ข้อมลล่ำรวจ      | ข้อมูลอ      | งค์กรชุมชน                                               |                           |                       |       |
| -      | นอกเขต                                                                       | โรงเรียน         | * กักมูลกงศ์ | ISTUNU                                                   |                           |                       |       |
|        | หนองชัยสรั                                                                   | วัค/โบสล์ )      |              |                                                          |                           |                       |       |
|        | โนนสูงน้อย                                                                   | ร้านค้า/ตลาดสด   | ชื่องศ์กร    | อสค.พยู่ 2 ประเภท อสค.                                   | ~                         |                       |       |
|        | ศรีภูมิ                                                                      | องศ์กรชมชน       |              |                                                          |                           |                       |       |
|        | กระเบื้อง                                                                    | ชมรม             | สมาชิกใน     | องค์กร                                                   |                           |                       |       |
|        | โนนแดง                                                                       | แหล่งน้ำ         | ล่ำดับ       | ชื่อสมาชิก                                               | อายุ (ปี) วั              | นที่เข้าร่วม          |       |
|        | โลกกระเบื้อง                                                                 | ศสมช.            | ▶1           | สำเภา เทินสะเกษ                                          | 52 1,                     | /10/2559              |       |
|        | สระขมิ้น                                                                     | แพทย์ประจำต่ำบล  | 2            | ธนาภรณ์ ทุมตะขบ                                          | 43 1,                     | /10/2559              |       |
|        | ทนองม่วง                                                                     | พอกระรายข่าว     |              |                                                          |                           |                       |       |
|        | ม่วงสามัคคี                                                                  | วิหลางมาม        |              |                                                          |                           |                       |       |
| )      | พะโล                                                                         | ร้างเขาะสมา      |              |                                                          |                           |                       |       |
|        | ศรีสระทาง                                                                    | 30000001         |              |                                                          |                           |                       |       |
|        | สระสมบูรณ์                                                                   | โรงงาน           |              |                                                          |                           |                       |       |
| }      | หนองแก                                                                       | 630018           |              |                                                          |                           |                       |       |
|        | ใหม่พัฒนา                                                                    | แหลงอย เอมุช     |              |                                                          |                           |                       |       |
|        | กระเบืองน้อย                                                                 | W153862558913    |              |                                                          |                           |                       |       |
|        |                                                                              | WUTUTETINATES    |              |                                                          |                           |                       |       |
|        |                                                                              | นามามามามา       |              |                                                          |                           |                       |       |
|        |                                                                              | Dentiventikae    |              |                                                          |                           |                       |       |
|        |                                                                              | ผู้หลางสม        |              |                                                          |                           |                       |       |
|        |                                                                              |                  | HE HE 4      | ► ₩ ₩ ± - = × × ○ * * * *                                |                           | >                     |       |
|        |                                                                              |                  | 1            |                                                          |                           |                       |       |
|        |                                                                              | ) 1              | เพิ่มสะ      | <u>าชิก 2 ใชสมาชิก ลบองค์กร</u>                          |                           | 💾 บันทึก 🛛 🛛 ยกเลิก 🚽 |       |
|        |                                                                              |                  |              |                                                          |                           |                       |       |
|        | [ <b>[k] #</b> ]  <b>#</b> ]  <b>*</b> ]  <b>*</b> ]  <b>*</b> ]  <b>*</b> ] |                  |              |                                                          |                           |                       |       |
|        |                                                                              |                  |              |                                                          |                           |                       | 🔽 ti. |

<u>หมายเหตุ</u> เพื่อตอบ KPI ข้อ 59 จึงให้บันทึก อสค.ที่ผ่านการอบรม และครอบครัวที่มีผู้ป่วย DM/HT ในพื้นที่

| ลำดับ<br>ที่ | ตัวชี้วัด                     | เจ้าภาพหลัก     | เกณฑ์<br>เป้าหมาย | หน่วย  | แหล่งข้อมูล |
|--------------|-------------------------------|-----------------|-------------------|--------|-------------|
| 59           | (59.) ร้อยละของครอบครัวที่มี  | กลุ่มงานพัฒนา   | >=50              | ร้อยละ | HDC/Thaiphc |
|              | ศักยภาพในการดูแลสุขภาพตนเอง   | คุณภาพและรูปแบบ |                   |        |             |
|              | ได้ตามเกณฑ์ที่กำหนด           | บริการ          |                   |        |             |
|              | 59.1 ร้อยละของครอบครัวที่มี   | กลุ่มงานพัฒนา   | >=50              | ร้อยละ | HDC/Thaiphc |
|              | ศักยภาพในการดูแลสุขภาพตนเอง   | คุณภาพและรูปแบบ |                   |        |             |
|              | ได้ตามเกณฑ์ที่กำหนด (ครอบครัว | บริการ          |                   |        |             |
|              | DM/HT ที่ป่วยเป็น CKD)        |                 |                   |        |             |
|              | 59.2 ร้อยละของครอบครัวที่มี   | กลุ่มงานพัฒนา   | >=50              | ร้อยละ | HDC/Thaiphc |
|              | ศักยภาพในการดูแลสุขภาพตนเอง   | คุณภาพและรูปแบบ |                   |        |             |
|              | ได้ตามเกณฑ์ที่กำหนด (ครอบครัว | บริการ          |                   |        |             |
|              | DM/HT)                        |                 |                   |        |             |
|              | 59.3 ร้อยละของครอบครัวที่มี   | กลุ่มงานพัฒนา   | >=50              | ร้อยละ | HDC/Thaiphc |
|              | ศักยภาพในการดูแลสุขภาพตนเอง   | คุณภาพและรูปแบบ |                   |        |             |
|              | ได้ตามเกณฑ์ที่กำหนด (ครอบครัว | บริการ          |                   |        |             |
|              | ผู้สูงอายุติดเตียง : LTC)     |                 |                   |        |             |

รับผิดชอบ